# ー般演題登録システム 操作マニュアル

| 1. | 日本産科婦人科学会会員 ログイン・・・・・・・・・・・・・P.                                          | 2  |
|----|--------------------------------------------------------------------------|----|
| 2. | 日本産科婦人科学会非会員 アカウント新規作成・ログイン・・・・ P.                                       | 4  |
| 3. | International Session 国内演題・・・・・・・・・・・・・・・・・・・・・・・・・・・・・・・・・・・・           | 14 |
| 4. | 日本語セッション演題・・・・・・・・・・・・・・・・P.                                             | 23 |
| 5. | 多施設共同研究(International Session 国内演題) ・・・・・・・・・・・・・・・・・・・・・・・・・・・・・・・・・・・・ | 32 |
| 6. | 多施設共同研究(日本語セッション演題)・・・・・・・・・P.                                           | 41 |

## 1. 日本産科婦人科学会会員 ログイン方法

## ログイン画面

会員の方は日本産科婦人科学会会員番号と生年月日\*(8桁の数字)でログインしてください。 \*1980年1月1日生まれの場合:19800101 初回ログインの際にはアカウント情報の登録画面に進みますので、情報をご入力ください。

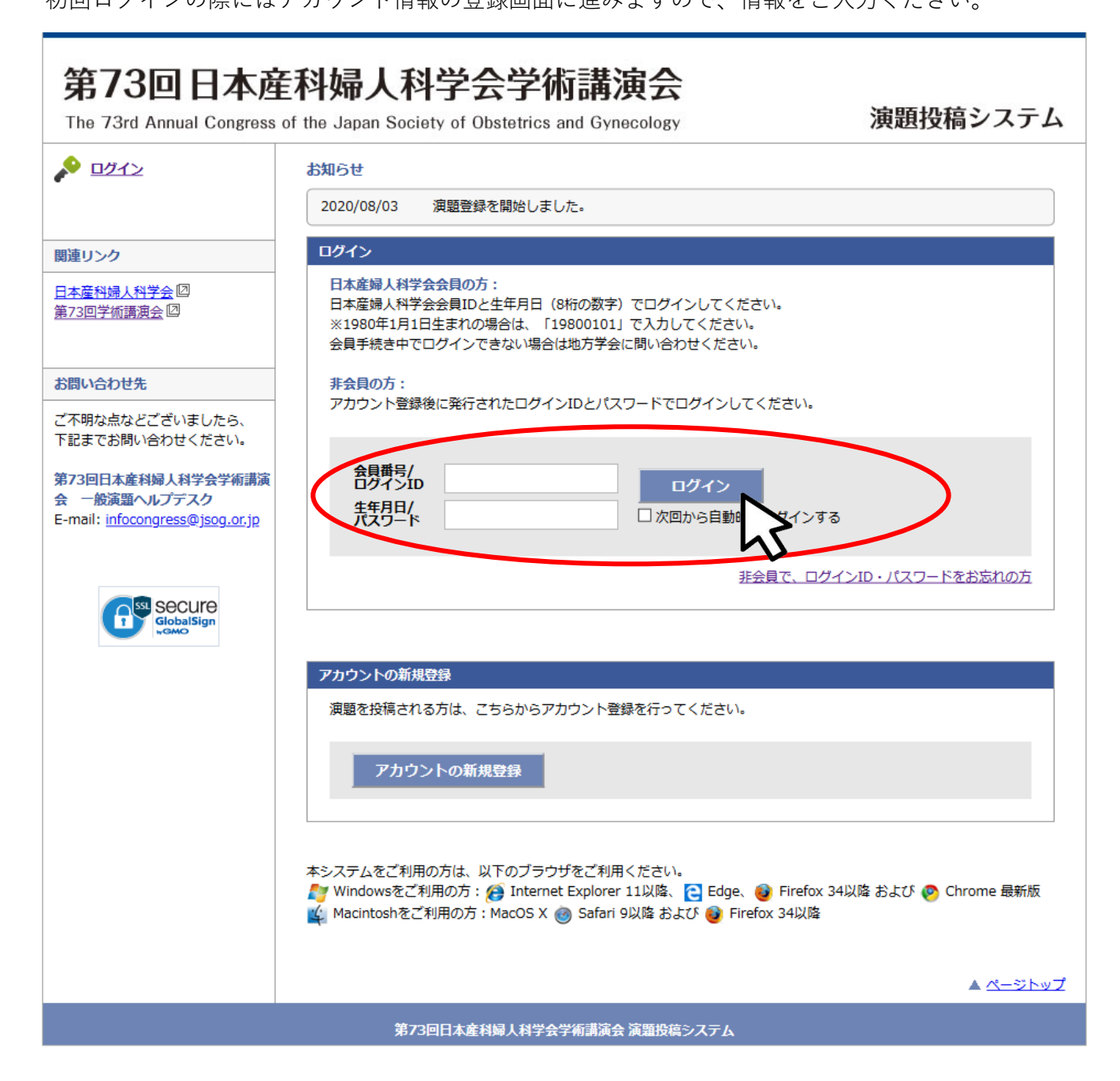

## 2.日本産科婦人科学会非会員 アカウント新規作成・ログイン

## ログイン画面

非会員の方はログイン画面の「アカウントの新規登録」より 演題登録用のアカウントを作成してください。

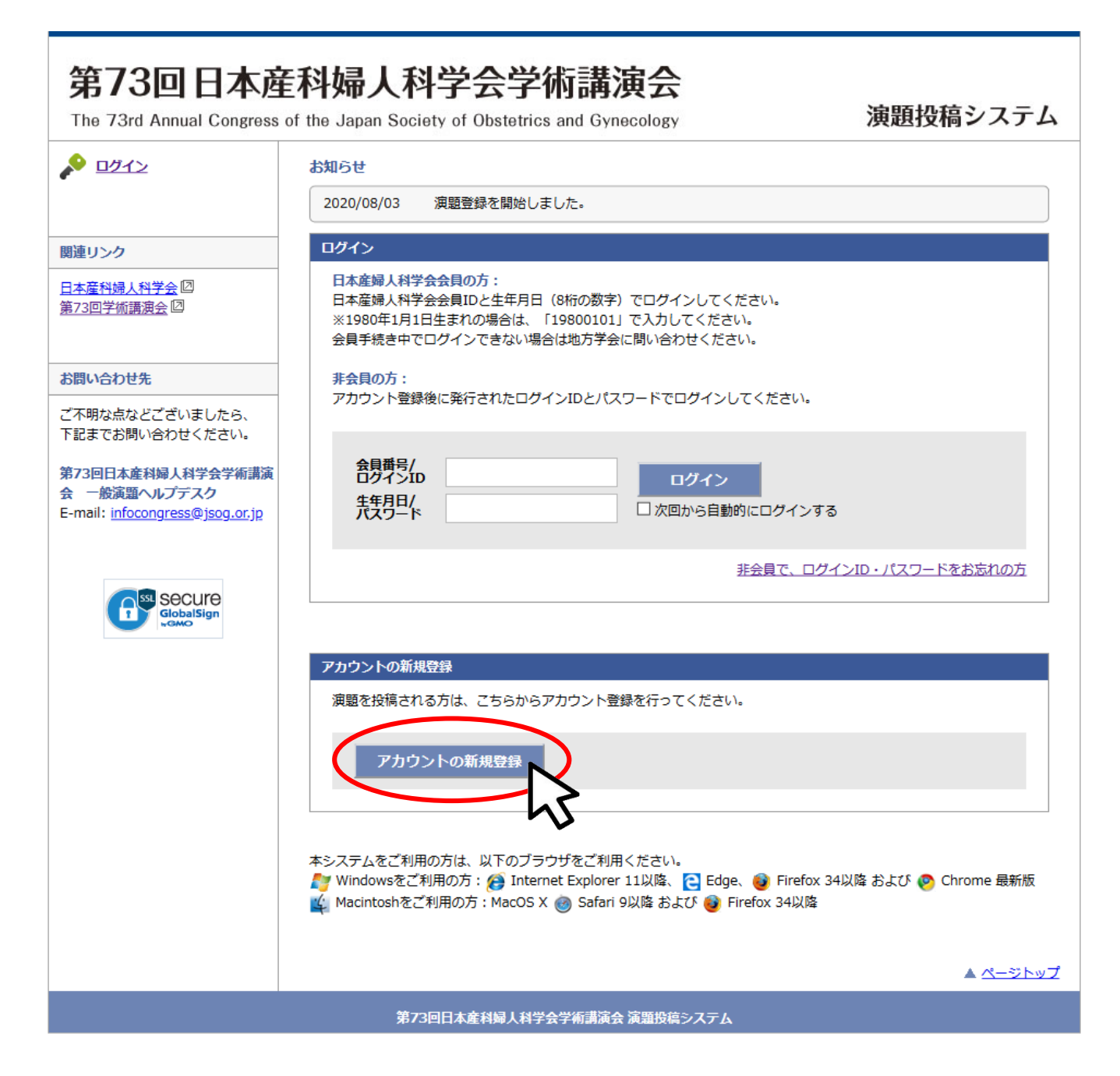

## アカウント新規作成・入力画面

非会員の方は仮会員番号の発行が必要です。 下記のリンクをクリックし、演者登録画面に進んでください。

| ロガイン                                              | マカウントの作成                              |                                       |  |
|---------------------------------------------------|---------------------------------------|---------------------------------------|--|
|                                                   | アカウント情報の周                             | 绿                                     |  |
|                                                   | 必要事項をご記入の上                            | <br>こ、「確認画面に進む」ボタンを押してください。 *は必須項目です。 |  |
| リンク                                               |                                       |                                       |  |
| <u>産科婦人科学会</u> 🛛<br>2回学術講演会 🖸                     | 会員区分                                  | @ #45                                 |  |
|                                                   | 会日新日 (                                | ◎ 非公員                                 |  |
| い合わせ先                                             | 云貝爾亏/<br>仮会貝爾号*                       |                                       |  |
| 明な点などございましたら、                                     | ※非会員の登録には、                            | 予め <u>こちら</u> 図から仮会員番号の発行が必要です。       |  |
| までお問い合わせください。                                     | <i></i>                               | >                                     |  |
| 回日本産科婦人科学会学術講演                                    | 氏者                                    | $\sim$                                |  |
| 一般演題ヘルノテスク<br>ail: <u>infocongress@jsog.or.jp</u> | 姓(漢字)*                                | 名(漢字)*                                |  |
|                                                   | 姓(カナ)*                                | 名(カナ)*                                |  |
|                                                   | 姓(英語)*                                | 名(英語)*                                |  |
|                                                   |                                       |                                       |  |
|                                                   | E-mail                                |                                       |  |
|                                                   | E-mail *                              |                                       |  |
|                                                   | E-mail(確認用) *                         |                                       |  |
|                                                   | 所属                                    |                                       |  |
|                                                   |                                       | 9240                                  |  |
|                                                   | ///////////////////////////////////// | 送水                                    |  |
|                                                   | 所雇磯関                                  |                                       |  |
|                                                   | 所雇機関(英文)*                             |                                       |  |
|                                                   | 部科名*                                  | 選択してください ~                            |  |
|                                                   |                                       | 産科婦人科領域以外は「その他」を選択し、直接入力してください。       |  |
|                                                   | 住所                                    |                                       |  |
|                                                   | 送付先*                                  | ○ 勤務先 ○ 自宅                            |  |
|                                                   | 郵便番号*                                 |                                       |  |
|                                                   | 都道府県*                                 | ~                                     |  |
|                                                   | 市区町村*                                 |                                       |  |
|                                                   | 番地*                                   |                                       |  |
|                                                   | 建物名等                                  |                                       |  |
|                                                   | 電話番号*                                 | (内線))                                 |  |
|                                                   | 携帯電話                                  |                                       |  |
|                                                   | FAX番号                                 |                                       |  |
|                                                   |                                       |                                       |  |
|                                                   |                                       | 言ス 応辺電荷に進わ                            |  |
|                                                   |                                       | の通り面倒を載                               |  |
|                                                   |                                       |                                       |  |

#### 演者登録・入力画面

必要事項をすべて入力し、「確認画面へ」ボタンより確認画面に進んでください。

|                                                                                                    | 連絡先メールアドレス 🛃<br>info@example.com                     |
|----------------------------------------------------------------------------------------------------|------------------------------------------------------|
| 第73回日本産科婦人科学会学術講演会 一<br>般演題 演者登録                                                                                                    | 確認用<br>メール受理確認用のメールアドレス(筆頭演者でもその他連絡者のメールアドレスでも可能です)  |
| <b>すでに会員の先生はこちらに登録いただく必要はありません。</b><br>こちらの演題投稿サイトから直接演題登録をお願いします。<br>http://www.congtra.co.ji.o/jear2021/ji/j.httpl                                 | ご登録いただいた情報は演者確認の目的でのみ使用いたします。<br>                    |
| 現在// WWW-CMIELECO.D/ 1902/02.17 (19/10/05.111)<br>現在「会員申請中」の先生、今回のみ演題登録する先生(「国外在住の本会会員でない先生」<br>「国内在住の産婦人科以外の本会会員でない先生」)のみ、下記から事前の演者登録をお願い<br>いたします。 | (筆頭演者・共同演者)会員申請中の方           (共同演者のみ)「国外」在住の本会会員でない方 |
| <b>演者氏名(全角漢字) ፼</b>                                                                                                    | (共同演者のみ)「国内」在住の産婦人科以外の本会会員でない方                       |
| 近                                                                                                    | どちらで登録されますか。 👪                                       |
| 演者カナ氏名(全角カナ) 者                                                                                                    | ○ 筆頭演者                                               |
| 姓名                                                                                                    | ○ 共同演者                                               |
| 演者ローマ字氏名(半角英字) 👧                                                                                                    | 筆頭演者は本会会員であることが必要です                                  |
| 姓 名                                                                                                    | 会員申請中の方:申請地方学会 催血                                    |
| 上記でローマ字入力した場合も再度入力してください。                                                                                                    | 選択してください ~                                           |
| 所属機関 💵                                                                                                    | 会員申請中の方:申請日 ≪重<br>>月 □                               |
| 所属科名(ご専門) 作業                                                                                                    |                                                      |
|                                                                                                    |                                                      |
| 連絡者氏名(演者と異なる場合) # =                                                                                                    |                                                      |
| 姓名                                                                                                    | hr hr                                                |
|                                                                                                    | このページの通信は 暗号化されています                                  |
|                                                                                                    |                                                      |

#### 演者登録・確認画面

入力項目に誤りがないことを確認し、「送信する」ボタンをクリックしてください。

| 受                              |                            |  |  |  |  |  |  |
|--------------------------------|----------------------------|--|--|--|--|--|--|
| 第73回学術                         | 講演会一般演題演者登録(非会<br>員、会員申請中) |  |  |  |  |  |  |
| 送信前に入力内容をご確認<br>ポタンをクリックされると、入 | ください。<br>力内容が送信されます。       |  |  |  |  |  |  |
| 演者氏名(全角漢字)                     | 新潟 太郎                      |  |  |  |  |  |  |
| 演者カナ氏名(全角カ<br>ナ)               | ニイガタ タロウ                   |  |  |  |  |  |  |
| 演者ローマ字氏名(半角<br>英字)             | Niigata Taro               |  |  |  |  |  |  |
| 所属機関                           | テスト病院                      |  |  |  |  |  |  |
| 所属科名(ご専門)                      |                            |  |  |  |  |  |  |
| 連絡者氏名(演者と異な<br>る場合)            |                            |  |  |  |  |  |  |
| 連絡者所属機関(演者と<br>異なる場合)          |                            |  |  |  |  |  |  |
| 連絡先メールアドレス                     | jsog2021@congre.co.jp      |  |  |  |  |  |  |
| 申請形式を選択してくだ<br>さい。             | (筆頭演者・共同演者)会員申請中の方         |  |  |  |  |  |  |
| どちらで登録されます<br>か。               | 筆頭演者                       |  |  |  |  |  |  |
| 会員申請中の方:申請地<br>方学会             | 新潟県                        |  |  |  |  |  |  |
| 会員申請中の方:申請日                    | 7月29日                      |  |  |  |  |  |  |
|                                | 送信する                       |  |  |  |  |  |  |
|                                | <sub>戻る</sub>              |  |  |  |  |  |  |

#### 演者登録・送信完了メール

ご登録のアドレスに送信完了メールが配信されますので、メールに記載されている仮会員番号を必 ずお控えください。 メールが届かない場合は以下のような原因が考えられます。ご確認いただき解決しないようであれ ば第73回学術講演会一般演題ヘルプデスクにお問い合わせください。

- ・迷惑メールフォルダに自動振り分けされている。(Gmail等のフリーメール使用の場合)
- ・大学のサーバーで仕様のセキュリティーソフトにはじかれている。
- ・登録したメールアドレスが間違っている。

```
Subject: 【日産婦】第73回学術講演会 一般演題 演者情報送信完了のお知らせ
From: infocongress@jsog.or.jp
Date: 2020/07/29 16:35
To: jsog2021-abs@congre.co.jp
**一般演題演者登録手続きのご案内**
テスト病院
新潟 太郎 先生 御侍史
ご登録ありがとうございました。
新潟 太郎先生の一般演題投稿用の仮会員番号は下記(8桁の数字)です。
海野北西
     ステムの「会員番号」欄に入力してください。
[30000421]
【手続きに関する重要なお知らせ】

    (1) 会員申請中の先生

・日本産科婦人科学会への入会に必要な手続きはご所属の都道府県産科婦人科学会(旧地方部会)へお問い合わせください。

    ・会員番号取得の都合上、早めに手続きを行ってください。

    応募締切後1週間以内に、入会手続き(会員申請中)が確認できない場合には、演者から登録を削除しますので、ご注意ください。

(2) 国外在住の本会会員でない方」「国内在住の産婦人科以外の本会会員でない方」

    共同演者登録料(19,000円)を下記口座にお振込ください。

★ご注意ください★「会員申請中の先生」は、下記へのお振込は不要です
振込手続きは、ご所属の都道府県産科婦人科学会になりますので、ご注意ください
<振込先>
三井住友銀行
新宿通支店(店番号661)
(普) 2525048
公益社団法人日本産科婦人科学会本口
(コウエキシャダンホウジンニホンサンカフジンカガッカイホングチ)
2) 振込時には下記2点をご記載ください。

    仮会員番号: 30000421

    ・登録演者氏名カナ(入力できる文字数内)

    応募締切後1週間以内に、共同演者登録料のお振込み(それ以外)が確認できない場合には、演者から登録を削除しますので、ご注意

ください。

    ・仮会員番号は、第73回学術講演会のみで使用する登録用の仮番号です。

公益社団法人日本産科婦人科学会 事務局 (学術講演会)
infocongress@jsog.or.jp
【演者氏名(全角漢字)】
 新潟 太郎
【演者カナ氏名(全角カナ)】
 ニイガタ タロウ
【演者ローマ字氏名(半角英字)】
 Niigata Taro
【所属機関】
 テスト病院
【所属科名(ご専門)】
 産婦人科
【連絡者氏名(演者と異なる場合)】
【連絡者所属機関(演者と異なる場合)】
【連絡先メールアドレス】
 sog2021-abs@congre.co
【申請形式を選択してください。】
 (筆頭演者・共同演者) 会員申請中の方
【どちらで登録されますか。】
 筆頭演者
【会員申請中の方:申請地方学会】
 東京都
【会員申請中の方:申請日】
 7月29日
```

## アカウント新規作成・入力画面

アカウント新規登録画面に戻っていただき、発行された仮会員番号を入力してください。 必要事項をすべて入力し、「確認画面に進む」ボタンより確認画面に進んでください。

| 42                             | アカウントの作成       |                                                                                                    |  |
|--------------------------------|----------------|----------------------------------------------------------------------------------------------------|--|
|                                | アカウント情報の       | 録                                                                                                    |  |
|                                | 必要事項をご記入の      | と、「確認画面に進む」ボタンを押してください。 *は必須項目です                                                                                                    |  |
| -                              | 全目区分           |                                                                                                    |  |
| 1 <u>人科学会</u> [2]<br>fi請演会 [2] | 会員区分*          | <ul> <li>         ・</li> <li>         ・</li> <li>         ・&lt;</li></ul> |  |
|                                | 会目番号/          |                                                                                                    |  |
|                                | <b>板会員番号</b> * |                                                                                                    |  |
| まなどございましたら、                    | ※非会員の登録には、     | 予め <u>こちら</u> 回 から仮会員番号の発行が必要です。                                                                                                    |  |
| 問い合わせください。                     | 15.47          |                                                                                                    |  |
| 本産科婦人科学会学術講演                   | 1744           |                                                                                                    |  |
| focongress@jsog.or.jp          | 姓(漢字)*         | 名(漢字)*                                                                                                    |  |
|                                | 姓(カナ)*         | 名(カナ)*                                                                                                    |  |
|                                | 姓(英語)*         | 名(英語)*                                                                                                    |  |
|                                | E-mail         |                                                                                                    |  |
|                                | E-mail *       |                                                                                                    |  |
|                                | E-mail(確認用) *  |                                                                                                    |  |
|                                | 所屋             |                                                                                                    |  |
|                                | 所屈機関(略称)*      | 選択                                                                                                    |  |
|                                | 所屋機関           |                                                                                                    |  |
|                                | 所层機関(苗文)*      |                                                                                                    |  |
|                                |                |                                                                                                    |  |
|                                | BP1-113 **     | 産料婦人科領域以外は「その他」を選択し、直接入力してください。                                                                                                    |  |
|                                | 住所             |                                                                                                    |  |
|                                | 送付先*           | ○ 勤務先 ○ 自宅                                                                                                    |  |
|                                | 郵便番号*          |                                                                                                    |  |
|                                | 都道府県*          |                                                                                                    |  |
|                                | 市区町村*          |                                                                                                    |  |
|                                | 番地*            |                                                                                                    |  |
|                                | 建物名等           |                                                                                                    |  |
|                                | 電話番号*          | (内線 )                                                                                                    |  |
|                                | 携帯電話           |                                                                                                    |  |
|                                | FAX番号          |                                                                                                    |  |
|                                |                |                                                                                                    |  |
|                                |                | 戻る確認画面に進む                                                                                                    |  |
|                                |                |                                                                                                    |  |

## アカウント新規作成・確認画面

入力項目に誤りがないことを確認し、「この内容で登録する」ボタンより登録してください。

[注意]入力内容を修正する場合はブラウザの戻るボタンではなく、システムの「戻る」ボタンを必ず 使用してください。入力内容が消えてしまう恐れがあります。

|                                             | マカウントの作用       |                       |                         |              |  |
|---------------------------------------------|----------------|-----------------------|-------------------------|--------------|--|
| 0212                                        | アカワントの代わ       | )<br>(広:27            |                         |              |  |
|                                             | ブルカウンド時報の      | 加速の                   |                         |              |  |
| 連リンク                                        |                | 1谷心に唯応へたてい。           |                         |              |  |
|                                             | 会員区分           |                       |                         |              |  |
| 73回学術講演会四                                   | 会員区分           | 非会員                   |                         |              |  |
|                                             | 会員番号/<br>仮会員番号 | 30000421              |                         |              |  |
| い合わせ先                                       |                |                       |                         |              |  |
| 「明な点などございましたら、                              | 氏名             |                       |                         |              |  |
| こまでお問い合わせください。                              | 姓(漢字)          | 新潟                    | 名(漢字)                   | 太郎           |  |
| 3回日本產科婦人科学会学術講演                             | 姓(カナ)          | ニイガタ                  | 名(カナ)                   | タロウ          |  |
| 一般演題ヘルプデスク<br>mail: infocongress@jsog.or.jp | 姓(英語)          | Niigata               | 名(英語)                   | Taro         |  |
|                                             |                |                       |                         |              |  |
|                                             | E-mail         |                       |                         |              |  |
|                                             | E-mail         | jsog2021@congre.co    | jp                      |              |  |
|                                             | 所屋             |                       |                         |              |  |
|                                             | 所屋機関(略称)       | 新潟大病院                 |                         |              |  |
|                                             | 所屋機関           | 新潟大学医歯学総合病障           | 完                       |              |  |
|                                             | 所屈機関(英文)       | Niigata University Me | dical & Dental Hospital |              |  |
|                                             | 部科名            | 産婦人科                  |                         |              |  |
|                                             | 住所             |                       |                         |              |  |
|                                             | 送付先            | 勤務先                   |                         |              |  |
|                                             | 郵便番号           | 000-000               |                         |              |  |
|                                             | 都道府県           | 東京都                   |                         |              |  |
|                                             | 市区町村           | テスト市                  |                         |              |  |
|                                             | 番地             | 0-0                   |                         |              |  |
|                                             | 建物名等           |                       |                         |              |  |
|                                             | 電話番号           | 03-0000-0000          |                         |              |  |
|                                             | 時市電話           |                       |                         |              |  |
|                                             | ГАЛЩБ          |                       |                         |              |  |
|                                             |                |                       |                         |              |  |
|                                             |                |                       | ス この中容を登録               | <i>t</i> .z. |  |
|                                             |                | E R                   |                         |              |  |
|                                             |                |                       |                         | 5            |  |
|                                             |                |                       |                         |              |  |

## アカウント新規作成・完了画面/配信メール

登録完了画面および登録完了メールに記載されているログインIDとパスワードを必ずお控えください。 メールが届かない場合は以下のような原因が考えられます。ご確認いただき解決しないようであれ ば第73回学術講演会一般演題ヘルプデスクにお問い合わせください。

- ・迷惑メールフォルダに自動振り分けされている。(Gmail等のフリーメール使用の場合)
- ・大学のサーバーで仕様のセキュリティーソフトにはじかれている。
- ・登録したメールアドレスが間違っている。

| 第73回日本通<br>The 73rd Annual Congress                                                     | <mark>全科婦人科学会学術講演会</mark><br>s of the Japan Society of Obstatrics and Gynecology 演題投稿システム | Subject:         [JSOG2021] アカウント登録完了のご連絡         [JSOG00014]           From:         第73回日本産科婦人科学会学術講演会運営事務局 <jsog2021-abs@congre.co.jp:< td=""></jsog2021-abs@congre.co.jp:<> |
|-----------------------------------------------------------------------------------------|-------------------------------------------------------------------------------------------|----------------------------------------------------------------------------------------------------|
| 1<br>1                                                                                  | アカウントの作成                                                                                  | Date: 2020/07/29 16:51                                                                                                    |
| こんにちは、てすとてすとさん                                                                          | アカウント情報の登録完了                                                                              | To: [JSOG00014] 新潟 太郎 <jsog2021-abs@congre.co.jp></jsog2021-abs@congre.co.jp>                                                                                                   |
| <i>ログ</i> アウト                                                                           | アカウント情報をご登録いただきありがとうございます。                                                                |                                                                                                    |
| 関連リンク                                                                                   | Dがインボステート<br>DガインID JSOG00001                                                             | このメールは、第73回日本産科婦人科学会学術講演会 演題投稿システムから自<br>動的に送信されています。                                                                                                    |
| 日本臺科婦人科学会四                                                                              | パスワード EC6qnR3                                                                             |                                                                                                    |
| ▶73回子他講測会□                                                                              | 交回ログインの際に必要になりますので、必ずお役えください。                                                             | 新潟 太郎 様                                                                                                    |
| お問い合わせ先                                                                                 | 登録時益メール                                                                                   |                                                                                                    |
| ご不明な点などございましたら、<br>下記までお問い合わせください。                                                      | ご登録いただきましたメールアドレス初に登録確認メールを送信しました。<br>ご不明な点がございましたら、左記「お問い合わせ先」までご連絡ください。                 | この度は、第73回日本産科婦人科学会学術講演会 演題投稿システムにアカウン<br>トをご登録いただき、誠にありがとうございます。                                                                                                    |
| 第73回日本雇科婦人科学会<br>学術講演会 運営事務局<br>〒103-8276                                               | <b>Бу</b> 7А                                                                              | ログインIDとバスワードを下記のとおり発行いたしました。次回ログインの際                                                                                                    |
| 米沢町中央区日本席3-10-5<br>オンワードパークビルディング<br>株式会社コングレ内<br>TEL: 03-3510-3711<br>54X:02-3510-3712 |                                                                                           | に必要になりますので必ずお控えください。                                                                                                    |
| E-mail: jpog2021@congre.co.jp                                                           |                                                                                           | 社球日時 : 2020/07/29 16.51:49                                                                                                    |
|                                                                                         |                                                                                           | ロクインID 350600014                                                                                                    |
| GlobalSign                                                                              |                                                                                           |                                                                                                    |
|                                                                                         | ▲ <u>&lt;-&gt;</u> >>                                                                     | z 参加登録は以下のアドレスから行っていただけます。                                                                                                    |
|                                                                                         | 第73回日本産料線人科学会学術講演会 演盪投稿システム                                                               | https://www.miceregi.jp/abs/jsog2UZ1/                                                                                                    |
|                                                                                         |                                                                                           | ご不明な点がございましたら、下記までご連絡ください。                                                                                                    |
|                                                                                         |                                                                                           | 第73回日本産科婦人科学会学術講演会 運営事務局                                                                                                    |
|                                                                                         |                                                                                           | 103-02/0<br>  東京都山央区日本輝3-10-5 オンワードパークビルディング                                                                                                    |
|                                                                                         |                                                                                           | 株式会社コングレ内                                                                                                    |
|                                                                                         |                                                                                           | TEL: 03-3510-3701 FAX: 03-3510-3702                                                                                                    |
|                                                                                         |                                                                                           | E-mail: <u>isog2021-abs@congre.co.jp</u>                                                                                                    |

## ログイン画面

#### ログイン画面より発行されたログインIDとパスワードを入力してログインしてください。

#### 第73回日本産科婦人科学会学術講演会 演題投稿システム The 73rd Annual Congress of the Japan Society of Obstetrics and Gynecology <u> ♪ ログイン</u> お知らせ 2020/08/03 演題登録を開始しました。 ログイン 関連リンク 日本産婦人科学会会員の方: 日本産科婦人科学会回 日本産婦人科学会会員IDと生年月日(8桁の数字)でログインしてください。 第73回学術講演会 🛽 ※1980年1月1日生まれの場合は、「19800101」で入力してください。 会員手続き中でログインできない場合は地方学会に問い合わせください。 お問い合わせ先 非会員の方: アカウント登録後に発行されたログインIDとパスワードでログインしてください。 ご不明な点などございましたら、 下記までお問い合わせください。 会員番号/ ログインID 第73回日本產科婦人科学会学術講演 ログイン 会 一般演題ヘルプデスク 生年月日/ パスワード 次回から自動 E-mail: infocongress@jsog.or.jp 非会員で、ログインID・パスワードをお忘れの方 SSL Secure GlobalSign アカウントの新規登録 演題を投稿される方は、こちらからアカウント登録を行ってください。 アカウントの新規登録 本システムをご利用の方は、以下のブラウザをご利用ください。 🎥 Windowsをご利用の方: 🍘 Internet Explorer 11以降、 🔁 Edge、 🚳 Firefox 34以降 および 🥺 Chrome 最新版 💃 Macintoshをご利用の方 : MacOS X 👩 Safari 9以降 および 🙆 Firefox 34以降 ▲ <u>ページトップ</u> 第73回日本産科婦人科学会学術講演会 演題投稿システム

# 3. International Session 国内演題

#### マイページ

マイページの「International Session 国内演題」のボタンをクリックしてください。

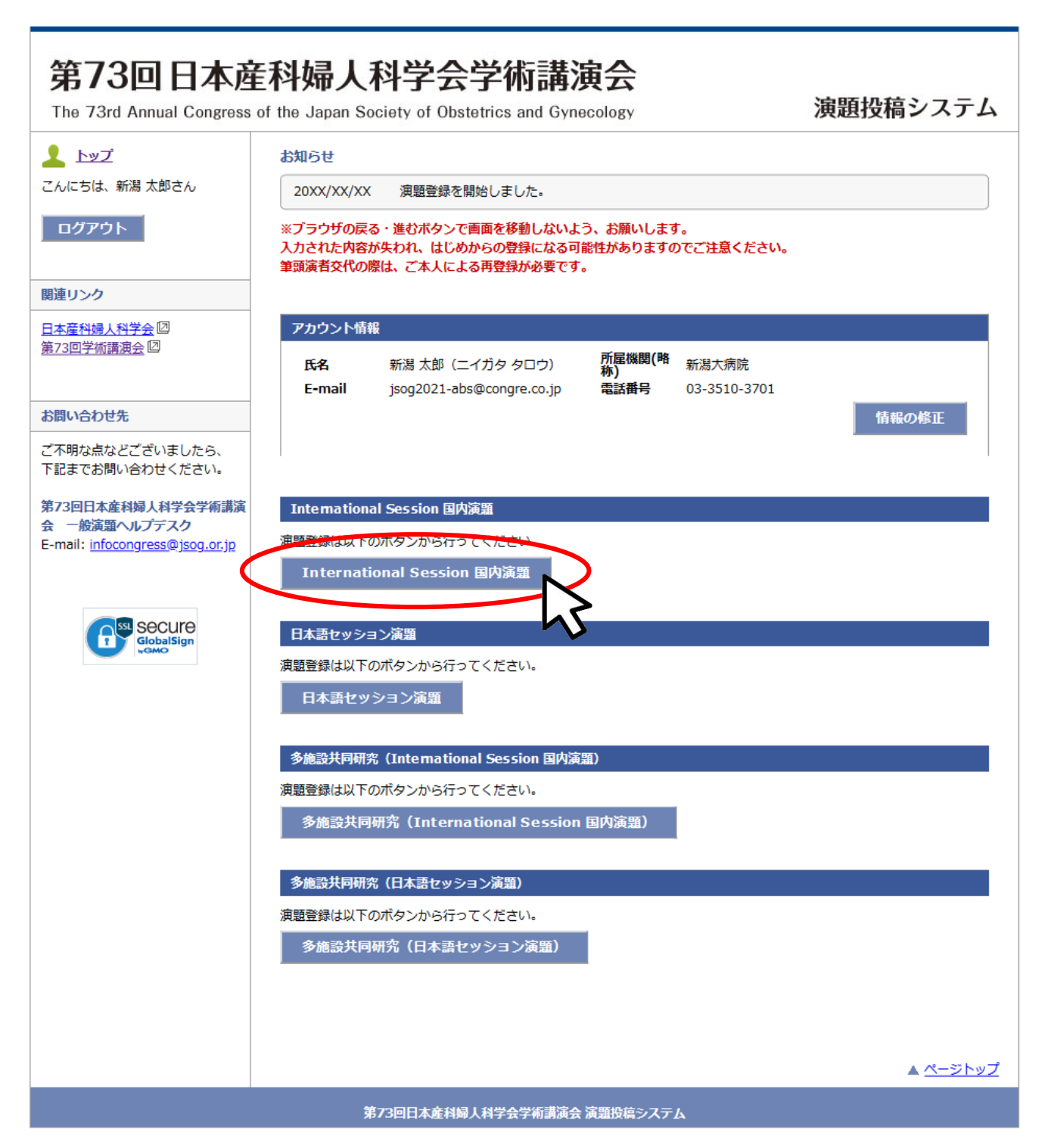

## 利益相反・倫理規定 入力画面

利益相反および倫理的配慮について各設問にお答えください。(すべて入力必須)

#### [注意]

- ・利益相反の申告は筆頭演者の該当状況をお答えください。
- ・倫理上の配慮が十分でない研究は不採用となります。
- ・必要に応じて倫理的問題に関して修正を求めますが、従わない場合も不採用になります。

| The 73rd Annual Congress o                           | International S   | ety of Oustetrics and Gynecology                                                                      |                                                                  |                                  | 1.722期目(5)(0)には加減していないことを発展した。<br>(e) 調査に、広義者、発展主要を受けるでありたびますの内がジェネイズでいる濃重<br>(b) 特定主要のコマーシャルを開約とすることが強く減われる原題<br>□ はい |
|------------------------------------------------------|-------------------|----------------------------------------------------------------------------------------------------|------------------------------------------------------------------|----------------------------------|----------------------------------------------------------------------------------------------------|
| ログアウト                                                | 利益相反<br>倫理規定      | >>> 所屋機関<br>演哲情報 >>> 演題名<br>抄録本文                                                                      | >> pi                                                            | 容確認 >> 登録完了                      | 2. 本研究は、ヘルシンキ重音、実験動物の損害及び得留位びに営賃の軽減に関する基準、各振設あるいは各専門研究分野で定<br>的られた実験ならびに研究品社および構造者を進行した増加の満労に基づいて行われたちのである。            |
|                                                      | 利益相反について          |                                                                                                    |                                                                  |                                  |                                                                                                    |
| 周連リンク<br>日本奈科婦人科学会 回                                 | 演題登録時点から送         | 1つて過去3年間で、年間の総額が下記所定の総額<br>春年を溜択のと、「有しの場合けへ巻ひび町方の                                                     | を超えた場合に申告                                                        | が必要です。筆頭著者について、各<br>i層)をユカレズください | 3. 診禁に認識した内容については、倫理上の問題も含めて、全て応募者が責任を負うことを来拝します。                                                                      |
| 第73回学術講演会四                                           |                   |                                                                                                    |                                                                  | 該当の有る場合                          |                                                                                                    |
|                                                      | 項目                | 五朝守                                                                                                   | 返回の状況                                                            | 企業名,該当年(西曆)等                     | 4. 倫理上の配慮について、下記項目についてチェックを行って下さい。                                                                                     |
| 5問い合わせ先<br>ご不明な点などございましたら、                           | 報政制物管理            | 1つの企業・団体から年間100万円以上                                                                                   | ○有○無                                                             |                                  | 下記、チェックを行った内容に関しては、特に増色の新い場合には、お胡木文中に記載を行う必要はありません。<br>(a) インフォームド・コンセント(IC)の取得:                                       |
| *記までお向いさりほくたさい。<br>第73回日本産科婦人科学会学術講演<br>会 一般演躍ヘルプデスク | 株式の利益             | 1つの企業から年間100万円以上、あるいは当談株<br>式の5%以上保有                                                                  | 〇有〇無                                                             |                                  | ○ 10を得ている<br>○ 10を得ている<br>○ 10を得ていないが、研究内容を対象者に公開し、研究実施を拒否できる機会を併発した                                                   |
| -mail: intocongress@jsog.or.jp                       |                   |                                                                                                    |                                                                  |                                  | (b) 保理委員会もしくは institutional review board (IRB)での承認:                                                                    |
|                                                      | 特許使用料             | 1つにつき年間100万円以上                                                                                        | 〇有 〇無                                                            |                                  | <ul> <li>○ IRBの承認を得ている</li> <li>○ IRBの承認を要する内容では無い</li> </ul>                                                          |
| GlobalSign                                           | 講演科               | 1つの企業・団体からの年間合計50万円以上                                                                                 | ○有○無                                                             |                                  | (c) 個人情報保護への記憶:<br>〇 母 1 問題の句面で思想: アンス                                                                                 |
|                                                      |                   |                                                                                                    | • L                                                              |                                  | ○ 個人情報について扱っていない内容である                                                                                                  |
|                                                      | 原稿料               | 1つの企業・団体から年間合計50万円以上                                                                                  | ○有○無                                                             |                                  | 5. 前方機的無作為試験である。                                                                                                    |
|                                                      | 研究費・助成金<br>などの総額  | 1つの企業・団体から、医学系研究(共同研究。受<br>託研究、治験など)に対して、申告者が実質的に<br>使途を決定し得る研究契約金で実際に創り当てら<br>れた100万円以上のものを記載        | 〇有〇無                                                             |                                  | ○はい ○いいえ<br>6.介入あるいは毎課を伴う研究(症例報告を含む)である。                                                                               |
|                                                      | 奨学(奨励)寄附<br>などの総額 | 1つの企業・団体からの長学寄州金を共有する所属<br>都層(講座、分野あるいは研究室など)に対し<br>て、甲告者が実質的に使途を決定し得る害附金で<br>実際に割り当てられた100万円以上のものを記載 | 〇有〇無                                                             |                                  | ○回い ○しもの、<br>7. ヒトダノム・油店子解析を伴う研究(道外開音を含む)である。<br>○ 回い ○しいいた                                                            |
|                                                      | 企業などが提供<br>する寄附講座 | 実質的に便途を決定し得る寄附金で実際に創り当<br>てられた100万円以上のものを記載                                                           | ○有○無                                                             |                                  | 倫理上の記録が十分でない研究は不知用となります。<br>また、必要になりて後期性内間に関して考定を含めますが、彼わない場合も不知用となります。                                                |
|                                                      | 旅費・贈答品な<br>どの受領   | 1つの企業・団体から年間5万円以上                                                                                     | 〇有 〇無                                                            |                                  | << 匠名 取ヘ>>                                                                                                    |
|                                                      | 配偶者・親族            | 申告者の配偶者、一規等の税防または収入・財産<br>を共有する者に、該当者がおられますか                                                          | <ul> <li>○ 申告事項<br/>有り</li> <li>○ すべて申</li> <li>告事項無し</li> </ul> |                                  |                                                                                                    |
|                                                      | 配偶者·親族            | Weavedであ、<br>まままであれますが<br>該当状の<br>必ず記入                                                                |                                                                  | 」の場合、<br>ください。                   | ¥7788288前493447会学新演绎高速的能少ステム                                                                                           |

#### 所属機関・演者情報 入力画面

所属機関および演者情報をご入力ください。所属機関・演者の追加はプルダウンより選択できます。 共同演者の所属機関は「選択」ボタンより検索して入力してください。 部科名の日本語はリストより選択(その他の場合のみ手入力)、英語は手入力してください。 共同演者が会員の場合は「会員検索」ボタンより選択、非会員の場合は手入力してください。

[注意]

・会員番号がご不明な場合はご所属の都道府県産婦人科学会(旧地方部会)までお問い合わせください。
 ・演者が検索結果に表示されない/登録できない等の原因はQ&Aでご確認ください

http://www.congre.co.jp/jsog2021/data/abs/abs\_faq.pdf

| 上ゴ<br>こんにちは、彩着大きな。<br>「フアフロ」         International Secsion (時久満当)         クワンフリ<br>温電の         日日日日日日日日日日日日日日日日日日日日日日日日日日日日日日日日日日日日                                                                                                    |                  | :学術講演会<br>tetrics and Gynecology 演題投稿システム                                                                                                    | 5 <b>73回日本</b> 道<br>e 73rd Annual Congress                                                                                                    | 弟』<br>The 7                                                                    |
|----------------------------------------------------------------------------------------------------|------------------|----------------------------------------------------------------------------------------------------|----------------------------------------------------------------------------------------------------|--------------------------------------------------------------------------------|
| 正式の少く         正式の少し、1 には出版 / 法合信に           正式の少し、日本のの         第二日本のし、日本のの           正式の少し、日本のの         第二日本のし、日本のの           正式の少し、日本のの         第二日本のし、日本のの           正式の少し、日本の         第二日本のし、日本の           正式の少し、日本の         第二日本のし、日本の           正式の少し、日本の         第二日本の           第二日本本の         第三日本本の           第二日本本の         第三日本本の           第二日本本の         第三日本本の           第二日本本の         第三日本本の           第二日本本の         第三日本の           第二日本本の         第三日本本の           第二日本本の         第三日本の           第二日本本の         第三日本の           第二日本本の         第三日本の           第二日本本の         第三日本の           第二日本の         第三日本の           第二日本の         第三日本の           第二日本の         第三日本の           第三日本の         第三日本の           第三日本の         第三日本の           第三日本の         第三日本の           第三日本の         第三日本の           第三日本の         第三日本の           第三日本の         第三日本の           第三日本の         第三日本の           第三日本の         第三日本の           第三日本の         第三日本の           第三日本の         第三日本の                                                                                                    |                  | V溶照<br>所服機関<br>済者情報 >> 加テゴリ<br>済報者、<br>沙翁本文 >> 内容確認 >> 登録完了                                                                                                    | トップ<br>こちは、新潟 太郎さん<br>グアウト                                                                                                    | よいにち!<br>こんにち!<br>ログア                                                          |
| 演者情報     演者情報は     筆読漢者を含めて)     12 名まで登録できます。       演者を追加する年台は、満者数を選択して演者氏名を入力してください。     演者の枠をドラッグすることで、2番目以降の演者の順番を入れ替えることができます。       満者の枠をドラッグすることで、2番目以降の演者の順番を入れ替えることができます。       満者数:     2 マ            佐(美宇)     佐(九ナ)     佐(大井)     佐(天語)                                                                                                    | 、ます。             | 当時載   IC) 12機関まで登録できます。   指題数変選択し、「運択」ボタンから検索して入力ください。   注て、2番目以海の所属機類の順番を入れ替えるごとができます。   第席   学医歯学総合病院   a University Medical & Dental Hospital   22   R   R   X社   K   K <                                                                                                    | U2ク  E11週人行学会()  ロデが画道会()  Acわせ先  Rなどございましたら、 までお問い合わせください。  E日1支産科婦人科学会学術講演  必須強へルプテスク  Will InfoCongress@jsog.or.jp  Coloating  Coloating | 間違リン<br>日本産粉<br>第23回名<br>お問い合わ<br>ご不明な<br>下記まです<br>第73回日<br>会 一般<br>E-mail: [t |
| <ul> <li>● 新選業 本部 「二イガタ タロウ Niigata Taro</li> <li>● 新選素 本部 「二イガタ タロウ Niigata Taro</li> <li>● 新選素 日本</li> <li>● 新選素 1</li> <li>● 新選素 1</li> <li>● 新選素 1</li> <li>● 新選素 1</li> <li>● 新選素 1</li> <li>● 新選素 1</li> <li>● 新選素 1</li> <li>● 新選素 1</li> <li>● 新型素 1</li> <li>● 新型素 1</li></ul> | *<br>ます。<br>**** | 12 名に 電解:     12 名に 電 :     12 名に 電 :     12 名に 電 :     12 名に 電 :     12 名に 電 :     12 名に 電 :     12 名に 電 :     12 名に 電 :     12 名(カナ) 名(カナ) 名(カナ) 名(カナ) 名(カナ) 名(カ :     12 名(カ :     12 名(     12 A(1 -     12 A(1 -     13 A(1 - |                                                                                                    |                                                                                |

## カテゴリ・演題名・抄録本文 入力画面

演題分類コードの選択および症例報告の有無・アンケートにお答えください。 演題名および抄録本文を上限文字数にご注意の上、入力してください。 なお、症例報告以外の本文は、[Objective][Methods][Results][Conclusion]<sup>\*</sup>で入力してください。 \*「いいえ、症例報告ではありません。」を選択すると本文入力画面に自動で表示されます。

| 第73回日本通<br>The 73rd Annual Congress                                                                                        | <mark>を科婦人科学会学術講演会</mark><br>of the Japan Society of Obstetrics and Gynecology 演題投稿システム                                                                                                    |                                             |
|----------------------------------------------------------------------------------------------------|----------------------------------------------------------------------------------------------------|---------------------------------------------|
| <ul> <li>トップ</li> <li>こんにちは、新潟 太郎さん</li> <li>ログアウト</li> </ul>                                                              | International Session 国内演選           料益相反<br>倫理規定         >>         方デゴリ<br>演選名,<br>均計本文         >>         内容確認         >>         登録完了                                                                                       |                                             |
| 開連リンク                                                                                                    | 演盪登録 (2) - カテゴリ / 演題名 / 抄録本文<br>演過分類コード                                                                                                    |                                             |
| <u>ロ本運付婦人村子云</u> い<br><u>第73回学術講演会</u> 辺                                                                                   | 「海聴分類コードを選択してください。(必須)<br>「海聴分類コード1 [選択してください ── ──                                                                                                    |                                             |
| お問い合わせ先                                                                                                    | 源語分類コード2   選択してください ── ── ── ── ── ── ── ── ── ── ── ── ──                                                                                                    |                                             |
| <ul> <li>下記までお問い合わせください。</li> <li>第73回日本産科婦人科学会学術講演会 一般演算ペルプデスク</li> <li>E-mail: <u>infocongress@jsog.or.jp</u></li> </ul> | <u>産卵器の有意</u><br>ご登録の演題の、症例報告の有無を選択してください。(必須)<br>○ はい、症例報告です。 ○ いいえ、症例報告ではありません。<br>>> ***********************************                                                                                                    |                                             |
|                                                                                                    | ※世が報告みがジナスは、[U0]euve[[metinus][results][Condusini] (1).取びていたとい。<br>アンケート<br>時間1、ご登録の連載の構成を選択してください。(必須)                                                                                                    |                                             |
|                                                                                                    | ○ 臨床分野のみで構成<br>○ 基塔分野と臨床分野にまたがって構成<br>○ 基礎分野のみで構成                                                                                                    |                                             |
|                                                                                                    | 設想2. ISOG Congress Encouragement Awardへの応募(必須)<br>JSOG Congress Encouragement Awardへの応募有無についてご回答ください。<br>(応募資格:学術講询会開催年3月31日時点で46歳末満であり、かつ、演題中込時点で教授・准教授でない)                                                                    |                                             |
|                                                                                                    | ○はい(応募する)<br>○いいえ(応募しない)                                                                                                    |                                             |
|                                                                                                    | 演算名(英語)<br>トロウ字数は 50 ワードまでです。                                                                                                    |                                             |
|                                                                                                    |                                                                                                    |                                             |
|                                                                                                    | 現在の文字数:0 ワード                                                                                                    |                                             |
|                                                                                                    |                                                                                                    |                                             |
|                                                                                                    | 上記ステルは、そのジートをとてす<br>が環内向音は必ず50ワード以上登録してください。<br>が録本文には、特定の個人名などの情報は記載しないでください。<br>薬剤は原則として一般名で記載してください。                                                                                                    |                                             |
|                                                                                                    | 他のアプリケーションで作成した文章を貼付ける際には、必ず登録内容をご確認ください。<br>次行したい場合は、そのまま「Enter」+ーを押してください。<br>太字や上付き文字などの装飾を行う場合は、当該文字を選択して装飾ボタンをクリックしてください。<br>記号などを入力したい場合は「特徴文字・記号」からパレットを表示して文字を選択してください。<br>「装飾報覧」ボタンをクリックすると、本文内の全ての装飾が解除されますのでご注意ください。 |                                             |
|                                                                                                    | [Objective][Methods][Results][Condusion]に沿って登録してください。<br>疫例報告の場合は基本的考測示してください。<br>教術派タン> 8大字 134株 UT線 SUP上付 SUB下付 / 疫所編除                                                                                                    | 太字や上付き文字等の装飾を<br>行う場合は装飾ボタンから、              |
|                                                                                                    | 入Jmid > 特別文子・記号 (Usechvo) [Methods] [Kesuts] [Conclusion]                                                                                                    | 記号の入力を行う場合は「特<br>殊記号・記号」パレットから<br>選択してください。 |
|                                                                                                    |                                                                                                    |                                             |
|                                                                                                    | 現在の文字数 : 0 ワード                                                                                                    |                                             |
|                                                                                                    | << <u>R</u> 3 X^>>                                                                                                    |                                             |

#### 内容確認画面

入力項目に誤りがないことを確認し、「登録する」ボタンより登録してください。

[注意]

・必ずPDFで確認を行ってください。PDFで確認後、チェックボックスにチェックを入れてください。 (チェック入れない限り登録することができません。)

・入力内容を修正する場合はブラウザの戻るボタンではなく、システムの「戻る」ボタンを必ず使 用してください。入力内容が消えてしまう恐れがあります。

| 回日本産               | 科婦人科<br>of the Japan Socie                                  | 科学会学術講演会<br>ety of Obstetrics and Gynecology                                                      |            | 演題投稿システム                | 所嚴強關<br>1. 所履機関 新潟大学医歯学総合病院(新潟大病院)                                                                                                    |
|--------------------|-------------------------------------------------------------|---------------------------------------------------------------------------------------------------|------------|-------------------------|----------------------------------------------------------------------------------------------------|
|                    | International S                                             | iession 国内演盪                                                                                      |            |                         | /所属機関係(死之) Niigata University Medical & Dentai Hospital<br>即村名(日本語) 産婦人科<br>即村名(完文) Test Division 1                                                                                                    |
| 太郎さん               | 利益相反                                                        | 所設施設 カデゴリ                                                                                         |            |                         |                                                                                                    |
|                    | 倫理規定                                                        | >>> 演習情報 >>> 減固名<br>沙球本文                                                                          | >> Me      | #3 >> WHAT              | 演者情報                                                                                                    |
|                    | 登録内容の確認                                                     |                                                                                                   |            |                         | 1. 新潟 太郎 / ニイガタ 夕ロウ / Taro Niigata                                                                                                    |
|                    | 以下の内容をご確認                                                   | ください。内容に開発せなければ「登録する」ボ                                                                            | タンをクリックして  | ください。                   | ( Niigata University Medical & Dental Hospital Test Division 1 )<br>非会員 ( 会員番号/仮会員番号: 30000421 )                                                                                                    |
| <u>8</u> 0         | 画面下部の「上記PI<br>ないをクリックして                                     | DFに表示されている登録内容に根道ないことを確<br>ください。「登録する」ポタンをクリックする主                                                 | 回しました。」 にう | エックを入れた後、「登録する」水        |                                                                                                    |
|                    | -                                                           |                                                                                                   |            |                         | 減温分類コード                                                                                                    |
|                    | 利益相反                                                        |                                                                                                   |            |                         | 01. Gynecologic Oncology                                                                                                    |
| ざいましたら、            | 項目                                                          | 金額的                                                                                               | 該当の状況      | 該当の有る場合<br>企業名。該当年(西暦)等 | 01. Malignant tumors of the uterine cervix / CIN / SIL                                                                                                    |
| わせください。            | 450HBA                                                      | 1つの企業・団体から年間100万円以上                                                                               | 98         |                         |                                                                                                    |
| 人科学会学新建筑           | 株式の利益                                                       | 1つの企業から年間100万円以上、あるいは当該株<br>式の5%以上保有                                                              | <b>m</b>   |                         | アンケート                                                                                                    |
| ress@jsog.or.jp    | 特許使用料                                                       | 1つにつき年間100万円以上                                                                                    | =          |                         | ご登録の演題の構成:                                                                                                    |
|                    | 講演科                                                         | 1つの企業・団体からの年間合計50万円以上                                                                             | M          |                         | 基礎対野と臨床対野にまたかって構成                                                                                                    |
|                    | 康福料                                                         | 1つの企業・団体から年間合計50万円以上                                                                              | *          |                         | JSOG Congress Encouragement Awardへの広島有留:                                                                                                    |
| ecure<br>RobalSign | 研究費・助成金<br>などの総額                                            | 3. レベル2度・国际のち、結子系統党(共同統党)を<br>総研究、治験など)に対して、申告者が実質的に使<br>途を決定し得る研究剤的金で実際に割り当てられた<br>100万円以上のものを記載 | *          |                         | (我心(迈爾子高))                                                                                                    |
|                    |                                                             | 1つの企業・団体からの要字査社会を共有する所属                                                                           |            |                         | 演題名 (英語)                                                                                                    |
|                    | などの総額                                                       | 日間(構成、対抗的ないは防気面はとし、に分して、<br>中島都が実質的に使きを決定し得る害地会で実際に<br>割り当てられた100万円以上のものを記載                       | *          |                         | Test Abstract                                                                                                    |
|                    | 企業などが提供<br>する寄附講座                                           | 実用的に使進を決定し得る面地会で実際に割り当て<br>られた100万円以上のものを記載                                                       | *          |                         | 抄録本文                                                                                                    |
|                    | 旅費・贈茶品な<br>どの受領                                             | 1つの企業・団体から年間5万円以上                                                                                 | *          |                         | [Objective]<br>Test Objective Test Objective Test Objective Test Objective Test Objective Test Objective                                                                                                    |
|                    | 記儀書·親族                                                      | 申告者の配備者、一規算の親妹または収入・財産を<br>共有する者で、上記一連の申告の録当者                                                     | すべて申告事     |                         | Test Objective Test Objective Test O |
|                    | 4444                                                        |                                                                                                   |            |                         | (Peculous)<br>Test Methods Test Methods Test Methods Test Methods Test Methods Test Methods Test Methods<br>Test Methods Test Methods Test Methods Test Methods Test Methods Test Methods                                                                                                    |
|                    | W-EALC                                                      |                                                                                                   |            |                         | [Results]                                                                                                    |
|                    | はい 2. 本研究は、ヘル-3                                             | いた事業、主転動物の収益及り保留的がに苦痛の                                                                            | Ed. 97583  | な細殺あるいはな専門研究分野です        | Test Results Test Results Test Results Test Results Test Results Test Results Test Results Test Results<br>Test Results Test Results Test Results Test Results Test Results Test Results Test Results Test Results<br>Test Conclusion Test Conclusion Test Conclusion Test Conclusion Test Conclusion<br>Test Conclusion Test Conclusion Test Conclusion Test Conclusion Test Conclusion<br>Test Conclusion Test Conclusion Test Conclusion Test Conclusion Test Conclusion                                                                                                    |
|                    | められた実験ならび<br>はい                                             | に研究指針および基準等を進守した撮影の橋神に                                                                            | 基づいて行われたも  | 0785.                   | Niigata                                                                                                    |
|                    | 3. 抄録に記載したり<br>はい                                           | 9音については、倫理上の問題も含めて、全て応募                                                                           | 増が責任を負うこ   | とを承認します。                | ≤≥→++↑↓aààÅ                                                                                                    |
|                    |                                                             |                                                                                                   |            |                         | 登録内容をPDFで確認                                                                                                    |
|                    | <ol> <li>4. 保理上の配慮につ<br/>(a) インフォームド<br/>ICを増ている</li> </ol> | >いて、下記頃目についてのチェック<br>・コンセント(IC)の取得:                                                               |            |                         | 人」 PDFを別ウィンドウで離く                                                                                                    |
|                    |                                                             | / It institutional major board /IDD/19.0.208                                                      |            |                         | におわりたし表示されている室跡内告に相違ないことで確認しました。<br>※上へてック語の、いった話話はないにとってきません。                                                                                                    |
|                    | IRBの承認を得てい                                                  | 5                                                                                                 |            |                         | 発表者や発表施設を特定する内容(地域など)や、メーカー名や商品名、また、本会の用語集で統一しているもの /                                                                                                    |
|                    | (c) 個人情報保護へ                                                 | の記順:                                                                                              |            |                         | 文字・単語や(頭ではなく類など)は、システム的に認識してマーカー表示されますので、内容に間違いがないかく<br>認ください。                                                                                                    |
|                    | 個人情報の保護に留                                                   | 達している                                                                                             |            |                         |                                                                                                    |
|                    | 5. 前方視的無作為3                                                 | 「酸である。                                                                                            |            |                         |                                                                                                    |
|                    | いいえ                                                         |                                                                                                   |            |                         |                                                                                                    |
|                    | 6 01=201-04                                                 | 「ちゅうごさ(古教師をち合わ)である                                                                                |            |                         | くく戻るの登録する。                                                                                                    |
|                    | いいえ                                                         | 1077-000 1277410-0801 (099-                                                                       |            |                         |                                                                                                    |
|                    | 7. ヒトゲノム・遺伝                                                 | 5子解析を伴う研究(症例顧告を含む)である。                                                                            |            |                         | NS NS                                                                                                    |
|                    | いいえ                                                         |                                                                                                   |            |                         |                                                                                                    |
|                    |                                                             |                                                                                                   |            |                         | 第73回日本産科1、人科学会学術講演会 演選役員システム                                                                                                    |
|                    |                                                             |                                                                                                   |            |                         |                                                                                                    |
|                    |                                                             |                                                                                                   |            |                         | チェック欄は PDFをご確認いただか                                                                                                    |
|                    |                                                             |                                                                                                   |            |                         |                                                                                                    |
|                    |                                                             |                                                                                                   |            |                         |                                                                                                    |

#### 内容確認画面(PDF)

[確認する内容の例]

- (1) 姓名の順番に間違いはありませんか。
  - (日本語演題:姓名、International Session:First/Last Name)
- (2) 下記に該当していませんか。(可能性のある単語はシステム的に認識してマーカ表示されます) ・抄録本文中に、発表者、発表施設を特定する内容が記載されている(地域など)
  - ・特定企業のコマーシャルを目的とすることが疑われる内容が記載されている(メーカー名や商 品名など)
- (3)本会の用語集で統一しているものとは異なる文字・単語はシステム的に認識してマーカ表示され ます(頸ではなく頚など)

※記載の統一ルールはHPに記載の「登録に関する注意事項」をご覧ください。

(4) 文字化けしていませんか。

文字化けについては第73回学術講演会一般演題ヘルプデスクまでお問い合わせください。

※このPDFは登録内容を確認するためのもので、書体、レイアウトなど実際の抄録集とは異なります。

International Session 国内演題

Test Abstract

Taro Niigata<sup>1</sup>

<sup>1</sup>Niigata University Medical & Dental Hospital Test Division 1

[Objective]

Test Objective Test Objective Test O

Test Methods Test Methods Test Methods Test Methods Test Methods Test Methods Test Methods Test Methods Test Methods Test Methods Test Methods Test Methods Test Methods [Results]

Test Results Test Results Test

#### Niigata

≤ ≥ →←↑↓ɑAàÀ

## 登録完了画面・配信メール

登録完了メールが届かない場合は以下のような原因が考えられます。ご確認いただき解決しないよ

- うであれば第73回学術講演会一般演題ヘルプデスクにお問い合わせください。
- ・迷惑メールフォルダに自動振り分けされている。(Gmail等のフリーメール使用の場合)
- ・大学のサーバーで仕様のセキュリティーソフトにはじかれている。
- ・登録したメールアドレスが間違っている。

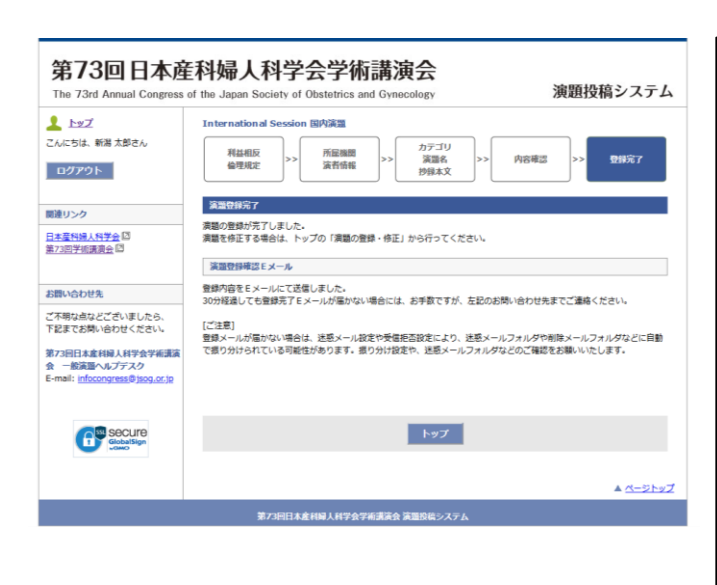

Subject: [JSOG2021] 演題登録完了のご連絡 [200022] From:第73回日本産科婦人科学会学術講演会 一般演題ヘルプデスク <infocongress@jsog.or.jp> Date: 2020/08/04 10:59

To: [JSOG00014] 新潟 太郎 <jsog2021-abs@congre.co.jp>

このメールは、第73回日本産科婦人科学会学術講演会 演題投稿システムから自 動的に送信されています。

#### 新潟 太郎 様

以下の演題登録を受け付けましたのでお知らせします。

登録番号 : 200022 登録日時 : 2020/08/04 10:59:44 演題区分 : International Session 国内演題

#### [演題名]

Test Abstract

[著者] Taro Niigata (1)

[所属] (1) Niigata University Medical & Dental Hospital Obstetrics and Gyneco logy

演題の投稿・修正を行うことができます。 以下のアドレスからログインしてください。 https://www.miceregi.jp/abs/jsog2021/my/login/japanese.html

ご不明な点がございましたら、下記までご連絡ください。

【お問い合わせ先】

第73回日本産科婦人科学会学術講演会 一般演題ヘルプデスク E-mail: <u>infocongress@jsog.or.jp</u>

#### マイページ

登録済みの演題の確認・修正・削除は募集期間内であれば可能です。

[注意]

- ・筆頭演者として登録できる演題は1人あたり1演題までです。登録演題カテゴリを変更する場合は
   登録済みの演題を削除してください。
- ・筆頭演者を変更する場合は登録済みの演題を削除いただき、新しい筆頭演者のアカウントからご
   登録する必要があります。

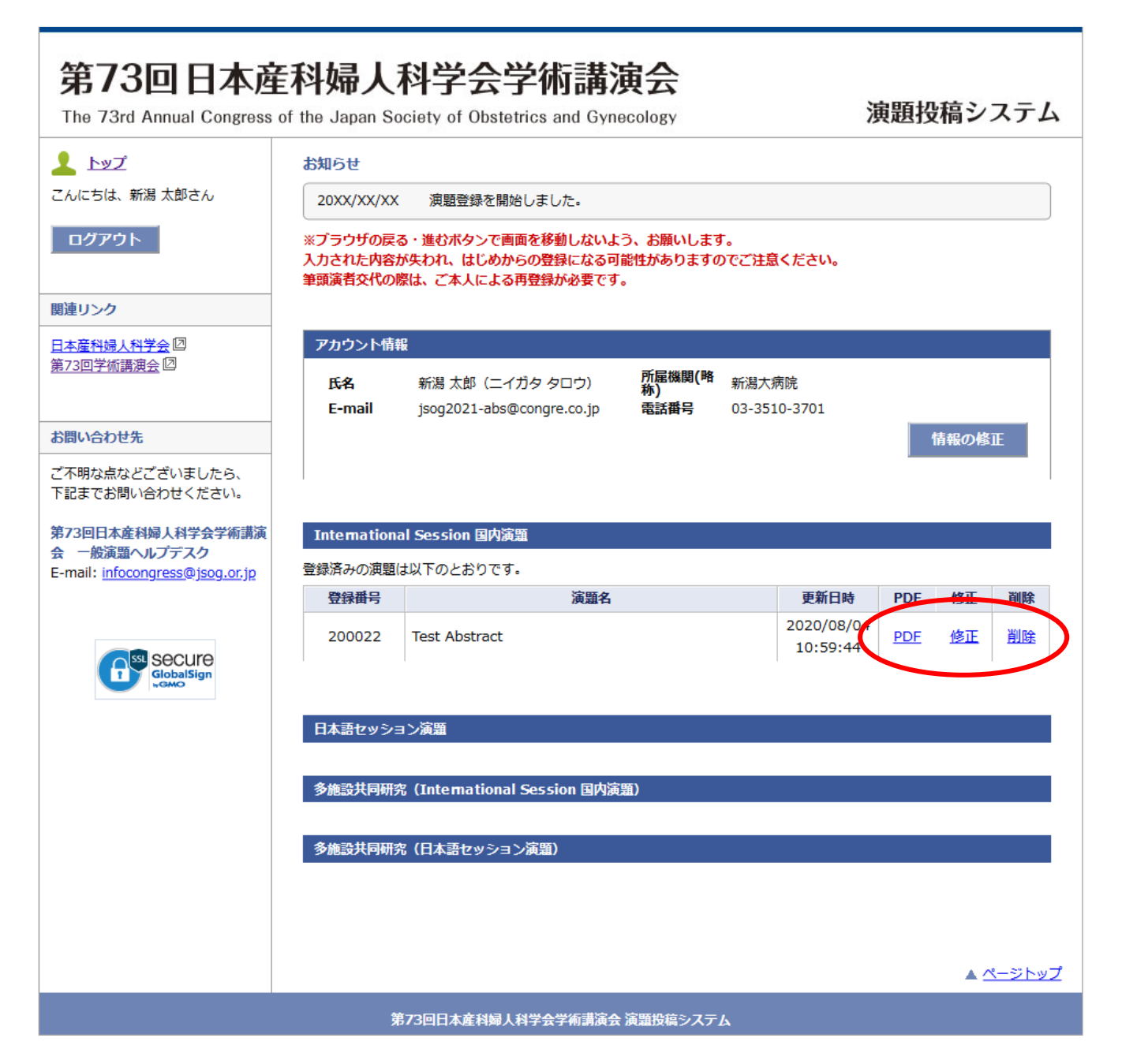

# 04.日本語セッション演題

#### マイページ

#### マイページの「日本語セッション演題」のボタンをクリックしてください。

#### 第73回日本産科婦人科学会学術講演会 演題投稿システム The 73rd Annual Congress of the Japan Society of Obstetrics and Gynecology 👤 אד お知らせ こんにちは、新潟 太郎さん 20XX/XX/XX 演題登録を開始しました。 ログアウト ※ブラウザの戻る・進むボタンで画面を移動しないよう、お願いします。 入力された内容が失われ、はじめからの登録になる可能性がありますのでご注意ください。 筆頭演者交代の際は、ご本人による再登録が必要です。 関連リンク アカウント情報 日本産科婦人科学会四 第73回学術講演会回 所屋機関(略 称) 氏名 新潟 太郎(ニイガタ タロウ) 新潟大病院 E-mail jsog2021-abs@congre.co.jp 電話番号 03-3510-3701 お問い合わせ先 情報の修正 ご不明な点などございましたら、 下記までお問い合わせください。 第73回日本産科婦人科学会学術講演 International Session 国内演題 会 一般演題ヘルプデスク 演題登録は以下のボタンから行ってください。 E-mail: infocongress@jsog.or.jp International Session 国内演題 SE Secure 日本語セッション演題 GlobalSign <sup>宙野登録は以下のボタンから行っ</sup>てください。 日本語セッション演題 多施設共同研究(International ssion 国内演題) 演題登録は以下のボタンから行ってください。 多施設共同研究(International Session 国内演題) 多施設共同研究(日本語セッション演題) 演題登録は以下のボタンから行ってください。 多施設共同研究(日本語セッション演題) ▲ <u>ページトップ</u> 第73回日本産科婦人科学会学術講演会 演題投稿システム

## 利益相反・倫理規定 入力画面

利益相反および倫理的配慮について各設問にお答えください。(すべて入力必須)

#### [注意]

- ・利益相反の申告は筆頭演者の該当状況をお答えください。
- ・倫理上の配慮が十分でない研究は不採用となります。
- ・必要に応じて倫理的問題に関して修正を求めますが、従わない場合も不採用になります。

| 第73回日本通<br>The 73rd Annual Congress                                  | <b>E科婦人</b> 和<br>of the Japan Soci                                                                               | 科学会学術講演会<br>iety of Obstetrics and Gynecology                                                         | 演題投稿システム                                                  | x | 各時份設計について<br>応募の記録について、次の目標に回答して下さい。<br>1、TERERGANICは目前についないでとな場合した。                                                 |
|----------------------------------------------------------------------|----------------------------------------------------------------------------------------------------|----------------------------------------------------------------------------------------------------|-----------------------------------------------------------|---|----------------------------------------------------------------------------------------------------|
| ▲ トップ<br>スムに方け、新潟 大郎さん                                               | 日本語セッション                                                                                                    | · · · · · · · · · · · · · · · · · · ·                                                                 |                                                           |   | (a) 素調中に、現象者、現象施設を検索する内容が記載されている課題<br>(b) 特定全集のコマーシャルを目的とすることが強く減れれる原題<br>                                           |
| ログアウト                                                                | 利益相反<br>倫理規定                                                                                                    | >>> 所屋機関<br>演者情報 >>> 演習情報                                                                             | / >> 内容確認 >> 登録完了                                         |   | □はい<br>2. 本研究は、ヘルシンチ亜亜、実験動物の病面のび希望回びに回痛の感謝に増する感染、各無認みあいは高専門研究分野で支<br>かられた実験ならびに研究時社および感染等を進守した考慮の感染に送ぶいて行かれたたのである。   |
| 関連リンク                                                                | 利益相反について                                                                                                    | C                                                                                                    |                                                           |   | □ (gu)                                                                                                    |
| 日本産科婦人科学会回<br>第73回学術講演会回                                             | 演題登録時点から通って過去3年間で、年間の総額が下記所定の総額を超えた場合に申告が必要です。筆録書者について、各<br>項目の「該当状況」有無を選択の上、「有」の場合は企業及び所定の総額を超えた年(西層)を入力してください。 |                                                                                                    |                                                           |   | 3. 診禁に記載した内容については、倫理上の問題も含めて、全て応募者が責任を負うことを米諾します。                                                                    |
|                                                                      | 項目                                                                                                    | 金額等                                                                                                   | 該当の状況<br>企業名,該当年(西暦)等                                     |   | □ I‡U                                                                                                    |
| お問い合わせ先<br>ご不明な点などございましたら、<br>下記までお問い合わせください                         | 報酬書                                                                                                    | 1つの企業・団体から年間100万円以上                                                                                   | ○有○無                                                      |   | 4、健社の政策について、下臣補助についてチェックを行って下さい。<br>下記、チェックが行った時に開しては、単心理地の熱・場合には、診療系交中に記載を行う必要はありません。<br>(a) インフォームド・コンセント OCI の取場: |
| 第73回日本産科婦人科学会学術講演<br>会 一般演算へルプデスク<br>E-mail: infocongress@jsoq.or.jp | 株式の利益                                                                                                    | 1つの企業から年間100万円以上、あるいは当該株<br>式の5%以上保有                                                                  | : 〇有 〇無                                                   |   | ○はを増ている<br>○は体理る必要の新い切合である<br>○ にを増ていないが、研究内容を対象者に公開し、研究実施を生活できる検会を併除した                                              |
|                                                                      | 特許使用料                                                                                                    | 1つにつき年間100万円以上                                                                                        | ○有 ○無                                                     |   | (b) 保護委員会もしくは Institutional review board (IFA)での承認:<br>○ IFADの承認を増ている<br>○ IFADの承認を要する内容では無い                         |
| GlobalSign                                                           | 講演科                                                                                                    | 1つの企業・団体からの年間合計50万円以上                                                                                 | (有 ) 無                                                    |   | (c) 個人情報得選への起意:<br>○ 個人情報の保護に設置している。                                                                                 |
|                                                                      | 原稿料                                                                                                    | 1つの企業・団体から年間合計50万円以上                                                                                  | ○有○無                                                      |   | ○ 泉人開催について扱っているい VF線である<br>5. 若方様の無作為試験である。                                                                          |
|                                                                      | 研究費・助成金<br>などの総額                                                                                                 | 1つの企業・団体から、医学系研究(共同研究、受<br>託研究、治鉄など)に対して、申告者が実施的に<br>使途を決定し得る研究契約金で実際に割り当てら<br>れた100万円以上のものを記載        | ()有 ()無                                                   |   | ○はい ○いいえ 6. 介入あるいは保護を伴う研究(症例報告を含む)である。                                                                               |
|                                                                      | 奨学(奨励)寄附<br>などの総額                                                                                                | 1つの企業・団体からの長字書始金を共有する所属<br>部局(環座、分野あるいは研究室など)に対し<br>て、甲告者が実質的に使きを決定し得る高附金で<br>実際に創り当てられた100万円以上のものを記載 | 0有 0 魚                                                    |   | ○はい ○いいえ 7. ヒトゲノム・遺伝子解析を除う研究(成功構造を含む)である。                                                                            |
|                                                                      | 企業などが提供<br>する寄附講座                                                                                                | 東留的に使途を決定し得る寄附金で東際に副り当<br>てられた100万円以上のものを記載                                                           | ○有 ○無                                                     |   | しばい しいれいえ<br>希望上の記録が十分でない研究は不能用となります。                                                                                |
|                                                                      | 旅費・贈答品な<br>どの受領                                                                                                  | 1つの企業・団体から年間5万円以上                                                                                     | ○有○無                                                      |   |                                                                                                    |
|                                                                      | 配偶者・親族                                                                                                    | 申告者の配偶者、一規等の親族または収入・財産<br>を共有する者に、該当者がおられますか                                                          | <ul> <li>○申告事項<br/>有り</li> <li>○すべて申<br/>告事項無し</li> </ul> |   |                                                                                                    |
|                                                                      |                                                                                                    | 該当状》<br>必ず記2                                                                                          | こ。<br>況「有」の場合、<br>入してください。                                |   | ШЛИЦІАЩ (НИ) АНУВУЧАЛА В ДШОЦСХУА                                                                                    |

#### 所属機関・演者情報 入力画面

所属機関および演者情報をご入力ください。所属機関・演者の追加はプルダウンより選択できます。 共同演者の所属機関は「選択」ボタンより検索して入力してください。 部科名の日本語はリストより選択(その他の場合のみ手入力)してください。 共同演者が会員の場合は「会員検索」ボタンより選択、非会員の場合は手入力してください。

[注意]

・会員番号がご不明な場合はご所属の都道府県産婦人科学会(旧地方部会)までお問い合わせください。
 ・演者が検索結果に表示されない/登録できない等の原因はQ&Aでご確認ください

http://www.congre.co.jp/jsog2021/data/abs/abs\_faq.pdf

| 第73回日本庭<br>The 73rd Annual Congress                                         | E科婦人科学会学術講演会<br>of the Japan Society of Obstetrics and Gynecology 演題投稿システム                                                                                                    |
|-----------------------------------------------------------------------------|----------------------------------------------------------------------------------------------------|
| 上ップ<br>こんにちは、新潟太郎さん<br>ログアウト                                                | 日本語セッション演算<br>利益相反<br>倫理規定 >> 所最機関 >> 加テゴリ<br>演覧名<br>沙谷本文 >> 回答確認 >> 型録完了                                                                                                    |
| 関連リンク<br>日本査科協人科学会 団<br>第73回学術講員会 団                                         | 演題登録(1)-所屁機関/演者情報           所屁機関         /演者情報           所属機関は(筆読資書所属を含めて)12機関まで登録できます。           所属機関な追加する場合は、所環機関数を選択しい「定規以」ボタンから検索して入力ください。           所能機関なたシャングを与ったすったので非自然の可能機関の順振奏され替えることができます。                                                                             |
| お問い合わせ先<br>ご不明な点などございましたら、<br>下記までお問い合わせください。                               | 所配機関数:       2 →         所属機関(略称)       新潟大病院         所属機関       新潟大学医歯学総合病院                                                                                                    |
| 第73回日本産料婦人科学会学術講演<br>会 一般演題ヘルプデスク<br>E-mail: <u>infocongress@jsog.or.jp</u> | 1. 所属機関(英文) Niigata University Medical & Dental Hospital<br>部H名(日本語) 産婦人科 →<br>産H線人科領域以外は「その他」を選択し、直接入力してください。                                                                                                    |
| GlobalSign<br>Color                                                         | 所腐機関(なら) <u> </u>                                                                                                    |
|                                                                             | 済者情報<br>演者情報は(筆録演者を含めて)12名まで登録できます。<br>満者を追加する場合は、演者数を選択して満者氏名を入力してください。<br>演者の枠をドラッグすることで、2番目以降の演者の順番を入れ替えることができます。<br>済着数:2 √                                                                                                    |
|                                                                             | (操字)     名(漢字)     強(カナ)     名(大市)     強(共通)       1. 筆頭演者     新潟     太郎     二イガタ     夕ロウ     Niigata       ◎ 非会員     図新潟大病院 産婦人科     会員番号/仮会員番号     30000421       2. 大同演者     姓(漢字)     名(漢字)     堆(カナ)     名(大市)                                                               |
|                                                                             | 文目     新潟大病院 産婦人科     前院       全目巻号/仮会目並呈     前院       公目後来     会員番号/仮会目並呈       ※会員番号がご不明な場合はご所聞の都道府県産科婦人科学会(旧地方部会)までお問い合わせください。       ※非会員の登録には、予めご三点回から仮会員番号の発行が必要です。       ※満者が快楽株員に表示されない/登録できない等の原因はQ&Aでご確認ください       http://www.congre.co.jp/jsog2021/data/abs/abs.fag.pdf |
|                                                                             | << 反3 次へ >><br>入<br>▲ <u>ペーシト</u> 又                                                                                                    |
|                                                                             | 第73回日本産科婦人科学会学術講演会 演題投稿システム                                                                                                    |

## カテゴリ・演題名・抄録本文 入力画面

演題分類コードの選択および症例報告の有無・アンケートにお答えください。 演題名および抄録本文を上限文字数にご注意の上、入力してください。 なお、症例報告以外の本文は、【目的】【方法】【結果】【結論】\*で入力してください。 \*「いいえ、症例報告ではありません。」を選択すると本文入力画面に自動で表示されます。

| 第73回日本產<br>The 73rd Annual Congress                                  | E科婦人科学会学術講演会<br>of the Japan Society of Obstetrics and Gynecology 演題投稿システム                                                      |                |
|----------------------------------------------------------------------|----------------------------------------------------------------------------------------------------|----------------|
| ▲ トップ<br>こんにちは、新潟 太郎さん                                               | 日本語セッション演算<br>利益相反 所庭機関 カテゴリ (中国語) (日本語)                                                                                        |                |
| ログアウト                                                                |                                                                                                    |                |
| 関連リンク                                                                |                                                                                                    |                |
| 日本產科婦人科学会回                                                           | 演題分類コード                                                                                                    |                |
| <u>第73回字術講演会</u> [2]                                                 | 演題分類コードを選択してください。 (必須)<br>演題分類コード1   深択してください。 」                                                                                |                |
|                                                                      | 海豚分類コード2 溜沢してください                                                                                                    |                |
| お向い合わせた                                                              |                                                                                                    |                |
| こ不明な点などこさいましたら、<br>下記までお問い合わせください。                                   | 症例報告の有無                                                                                                    |                |
| 第73回日本産科婦人科学会学術講演<br>会 一般演題ヘルプデスク<br>E-mail: infocongress@jsog.or.jp | ご登録の興趣の、虚例編告の有無を選択してください。(必須)<br>〇 はい、虚例編告です。 〇 いいえ、虚例編告ではありません。<br>※虚偽編集型の4の本では、「目前」「方は」「標識」「編論」「花毎」でだ毎してください。                 |                |
|                                                                      | WITH AND AND A FIRM FINITY FRAME FILMER CERTIFIC CALCA                                                                          |                |
|                                                                      |                                                                                                    |                |
| womo                                                                 | 設問1.ご登録の演題の構成を進択してください。(必須)                                                                                                    |                |
|                                                                      | <ul> <li>○ 臨床分野のみで構成</li> <li>○ 基础分野と臨床分野にまたがって構成</li> <li>○ 基础分野のみで構成</li> </ul>                                               |                |
|                                                                      | 設開2. 優秀日本語演題買への応募への応募(必須)<br>優秀日本語演題買への応募有無についてご回答ください。<br>(応募貨格:学術講演会闘爆年の3月31日時点で40歳未満であり、かつ、演題申込時点で教授・准教授でない)                 |                |
|                                                                      | ○はい(応募する)<br>○ いいえ(応募しない)                                                                                                    |                |
|                                                                      | 演題名(日本語)                                                                                                    |                |
|                                                                      | 上限文字数は、全角 90 文字までです。                                                                                                    |                |
|                                                                      |                                                                                                    |                |
|                                                                      | 現在の文字数: 全角 0 文字(半角 0 文字)                                                                                                    |                |
|                                                                      | 462-4-47                                                                                                    |                |
|                                                                      |                                                                                                    |                |
|                                                                      | 上成スナないは、エオーバルシスナ(キオース・カロシスナ) ぶちじょう<br>診験不容は必ず全身100文ナタ以上登録してください。<br>診験本文には、特定の個人名などの情報は変更しないでください。                              |                |
|                                                                      | 薬剤は原則として一般名で記載してください。                                                                                                    |                |
|                                                                      | 他のアプリケーションで作成した文章を貼付ける際には、必ず登録内容をご確認ください。<br>次行したい場合は、そのまま「Enter] キーを押してください。<br>キャントリインマンドのドロボタビュアの人、ビジイクを深切してお話ざか、たらしい人、アイゲーン |                |
|                                                                      | ステレビコンスティスの後期後期により場合に、当然文チェ編が1000000000000000000000000000000000000                                                              |                |
|                                                                      | 「表前報告」パダンをクリック9 ると、本文内の全ての表前が指定されま900でと注意くにさい。<br>表記の統一化をはかるため、演題タイトルおよび抄録本文において、全角数字および一切会角記号は半角に変換され、                         |                |
|                                                                      | 「、」は「,」に、「。」は「.」に、全角スペースは半角スペースに変換されますのでご了承ください。                                                                                |                |
|                                                                      | 本文は、【目時】 【方法】 【成績】 【結論】 で記載してください。                                                                                              | 太字や上付き文字等の装飾を  |
|                                                                      |                                                                                                    | 行う場合は装飾ボタンから   |
|                                                                      | •••••••••••                                                                                                    |                |
|                                                                      |                                                                                                    | 記号の人刀を行う場合は「特  |
|                                                                      |                                                                                                    | 殊記号・記号  パレットから |
|                                                                      |                                                                                                    |                |
|                                                                      |                                                                                                    | 迭折してください。      |
|                                                                      |                                                                                                    |                |
|                                                                      |                                                                                                    |                |
|                                                                      |                                                                                                    |                |
|                                                                      |                                                                                                    |                |
|                                                                      | 現在の文字数: 全角 0 文字 (半角 0 文字)                                                                                                    |                |
|                                                                      |                                                                                                    |                |
|                                                                      | << 戻る 次へ >>                                                                                                    |                |
|                                                                      |                                                                                                    |                |
|                                                                      | · · ·                                                                                                    |                |
|                                                                      | ▲ <u>ページトップ</u>                                                                                                    |                |

#### 内容確認画面

入力項目に誤りがないことを確認し、「登録する」ボタンより登録してください。

[注意]

・必ずPDFで確認を行ってください。PDFで確認後、チェックボックスにチェックを入れてください。 (チェック入れない限り登録することができません。)

・入力内容を修正する場合はブラウザの戻るボタンではなく、システムの「戻る」ボタンを必ず使用してください。入力内容が消えてしまう恐れがあります。

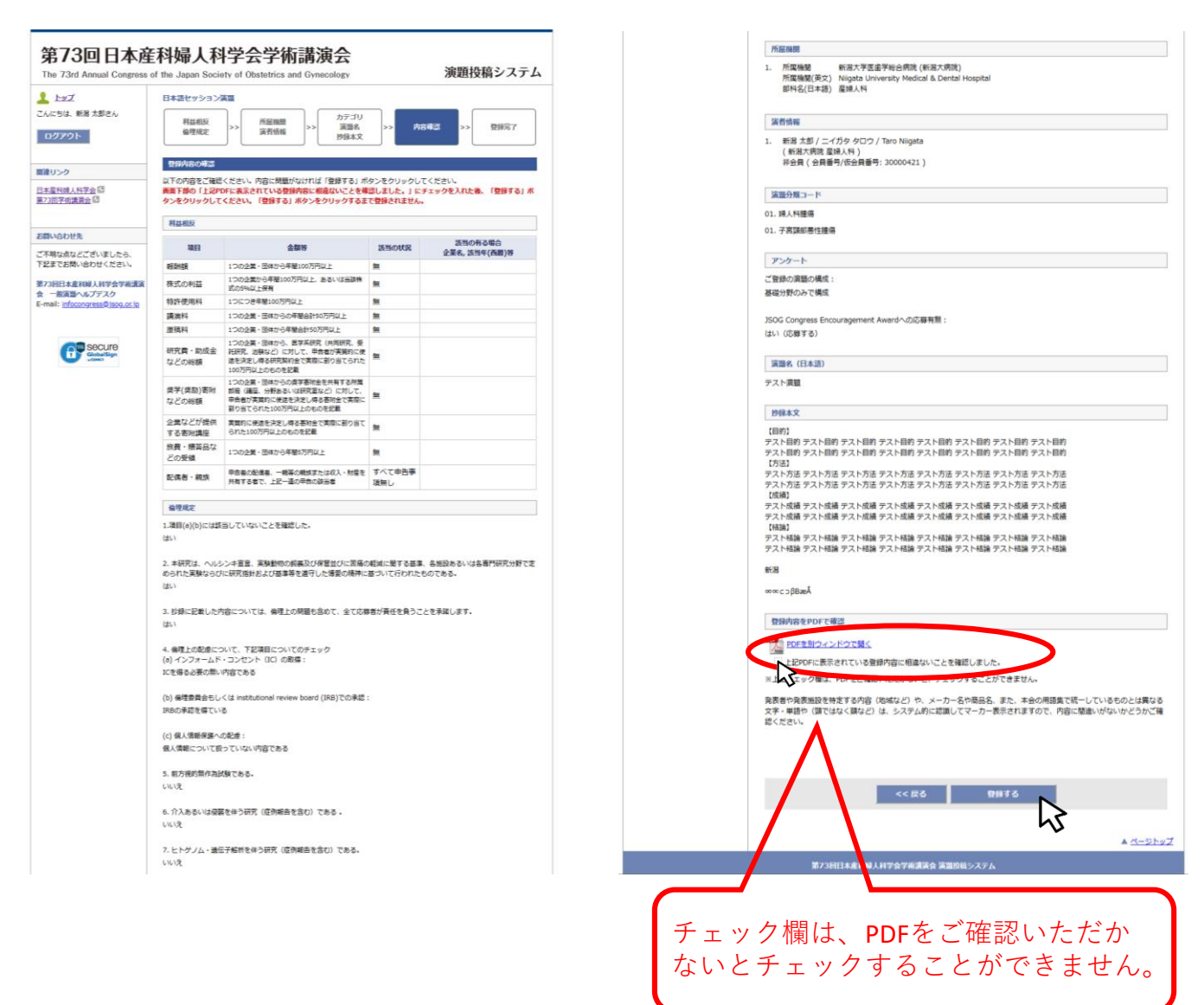

#### 内容確認画面(PDF)

[確認する内容の例]

(1) 姓名の順番に間違いはありませんか。

(日本語演題:姓名、International Session:First/Last Name)

- (2)下記に該当していませんか。(可能性のある単語はシステム的に認識してマーカ表示されます) ・抄録本文中に、発表者、発表施設を特定する内容が記載されている(地域など)
  - ・特定企業のコマーシャルを目的とすることが疑われる内容が記載されている(メーカー名や商 品名など)
- (3)本会の用語集で統一しているものとは異なる文字・単語はシステム的に認識してマーカ表示され ます(頸ではなく頚など)

※記載の統一ルールはHPに記載の「登録に関する注意事項」をご覧ください。

(4) 文字化けしていませんか。

文字化けについては第73回学術講演会一般演題ヘルプデスクまでお問い合わせください。

※このPDFは登録内容を確認するためのもので、書体、レイアウトなど実際の抄録集とは異なります。

日本語セッション演題

テスト演題

新潟 太郎<sup>1</sup>

1新潟大病院 産婦人科

【目的】

テスト目的 テスト目的 テスト目的 テスト目的 テスト目的 テスト目的 テスト目的 テスト目的 テスト目的 テスト目的 テスト目的 テスト目的 テスト目的 テスト目的 テスト目的 テスト目的 【方法】

テスト方法 テスト方法 テスト方法 テスト方法 テスト方法 テスト方法 テスト方法 テスト方法 テスト方法 テスト方法 テスト方法 テスト方法 テスト方法 テスト方法 テスト方法 テスト方法 【成績】

テスト成績 テスト成績 テスト成績 テスト成績 テスト成績 テスト成績 テスト成績 テスト成績 テスト成績 テスト成績 テスト成績 テスト成績 テスト成績 テスト成績 テスト成績 テスト成績 【結論】

テスト結論 テスト結論 テスト結論 テスト結論 テスト結論 テスト結論 テスト結論 テスト結論 テスト結論 テスト結論 テスト結論 テスト結論 テスト結論 テスト結論 テスト結論 テスト結論 テスト結論

#### 新潟

∞∝c⊃βBæÅ

#### 登録完了画面・配信メール

登録完了メールが届かない場合は以下のような原因が考えられます。ご確認いただき解決しないよ

- うであれば第73回学術講演会一般演題ヘルプデスクにお問い合わせください。
- ・迷惑メールフォルダに自動振り分けされている。(Gmail等のフリーメール使用の場合)
- ・大学のサーバーで仕様のセキュリティーソフトにはじかれている。
- ・登録したメールアドレスが間違っている。

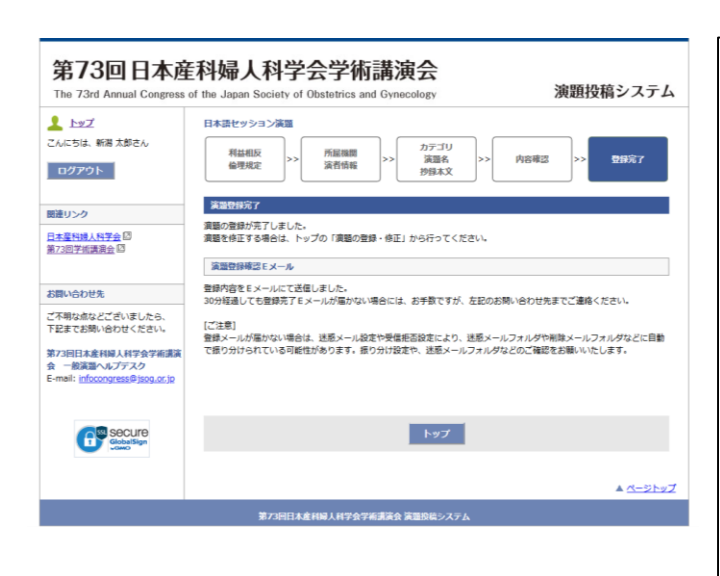

Subject: [JSOG2021] 演題登録完了のご連絡 [100012] From: 第73回日本産科婦人科学会学術講演会 一般演題ヘルプデスク <infocongress@jsog.or.jp> Date: 2020/08/31 13:16 To: "[JSOG00014] 新潟太郎" <jsog2021-abs@congre.co.jp>

このメールは、第73回日本産科婦人科学会学術講演会 演題投稿システムから自 動的に送信されています。

#### 新潟 太郎 様

以下の演題登録を受け付けましたのでお知らせします。

登録番号 : 100012 登録日時 : 2020/08/31 13:16:43 演題区分 : 日本語セッション演題

[演題名] テスト演題

[著者] 新潟 太郎 (1)

[所属] (1) 新潟大病院 産婦人科

演題の投稿・修正を行うことができます。 以下のアドレスからログインしてください。 https://www.miceregi.jp/abs/jsog2021/my/login/japanese.html

ご不明な点がございましたら、下記までご連絡ください。

【お問い合わせ先】

第73回日本産科婦人科学会学術講演会 一般演題ヘルプデスク E-mail: <u>infocongress#jsog.or.jp</u>

#### マイページ

登録済みの演題の確認・修正・削除は募集期間内であれば可能です。

[注意]

- ・筆頭演者として登録できる演題は1人あたり1演題までです。登録演題カテゴリを変更する場合は
   登録済みの演題を削除してください。
- ・筆頭演者を変更する場合は登録済みの演題を削除いただき、新しい筆頭演者のアカウントからご
   登録する必要があります。

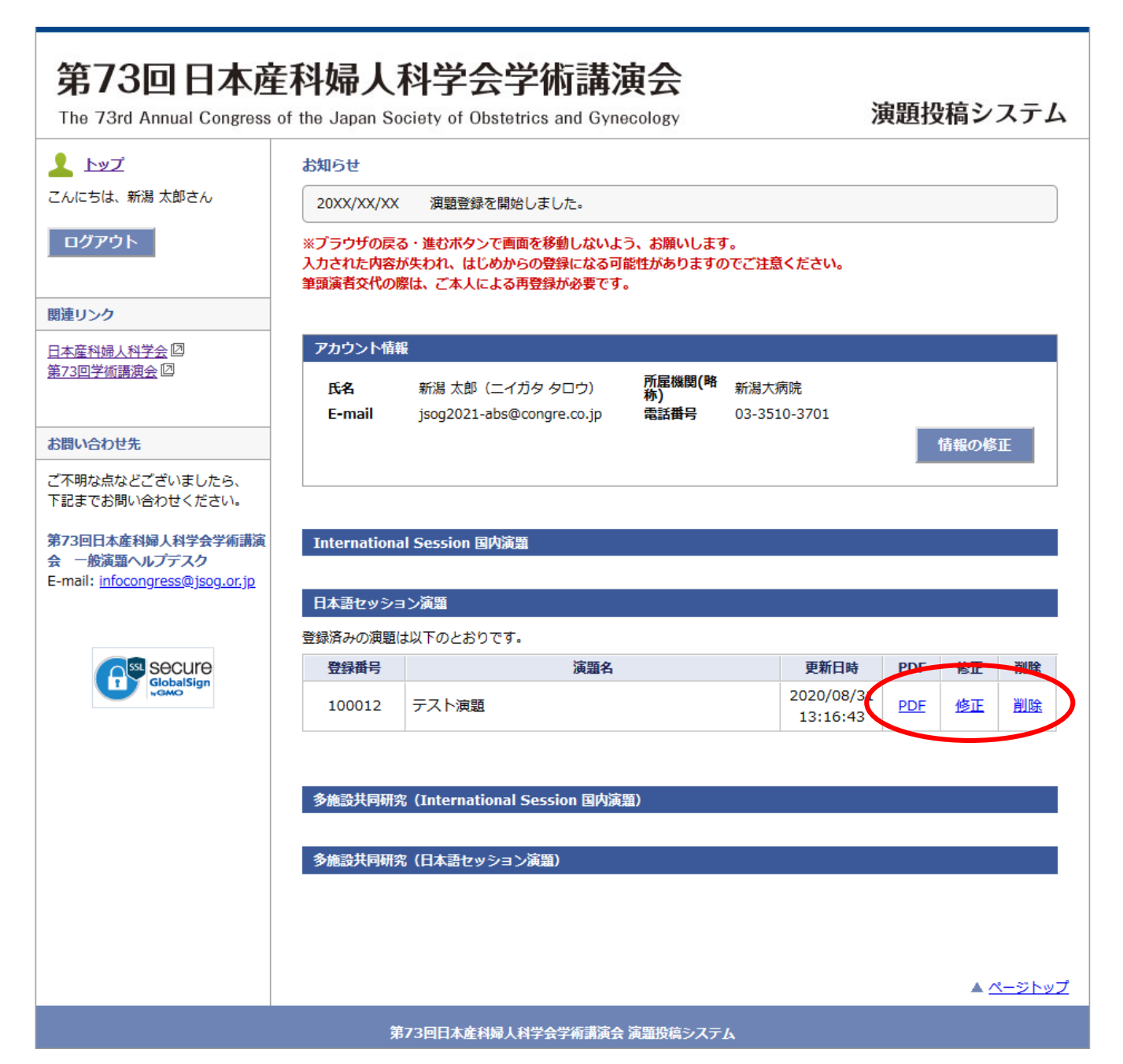

# 05. 多施設共同研究 (International Session 国内演題)

マイページ

マイページの「多施設共同研究(International Session 国内演題)」のボタンをクリックしてください。

多施設共同研究として特別に応募できる演題は、次の条件を満たす演題に限ります。 応募条件:5施設(機関)以上が参加し、診断法・予防法・治療法を解明することを目的とする臨床 研究であること。

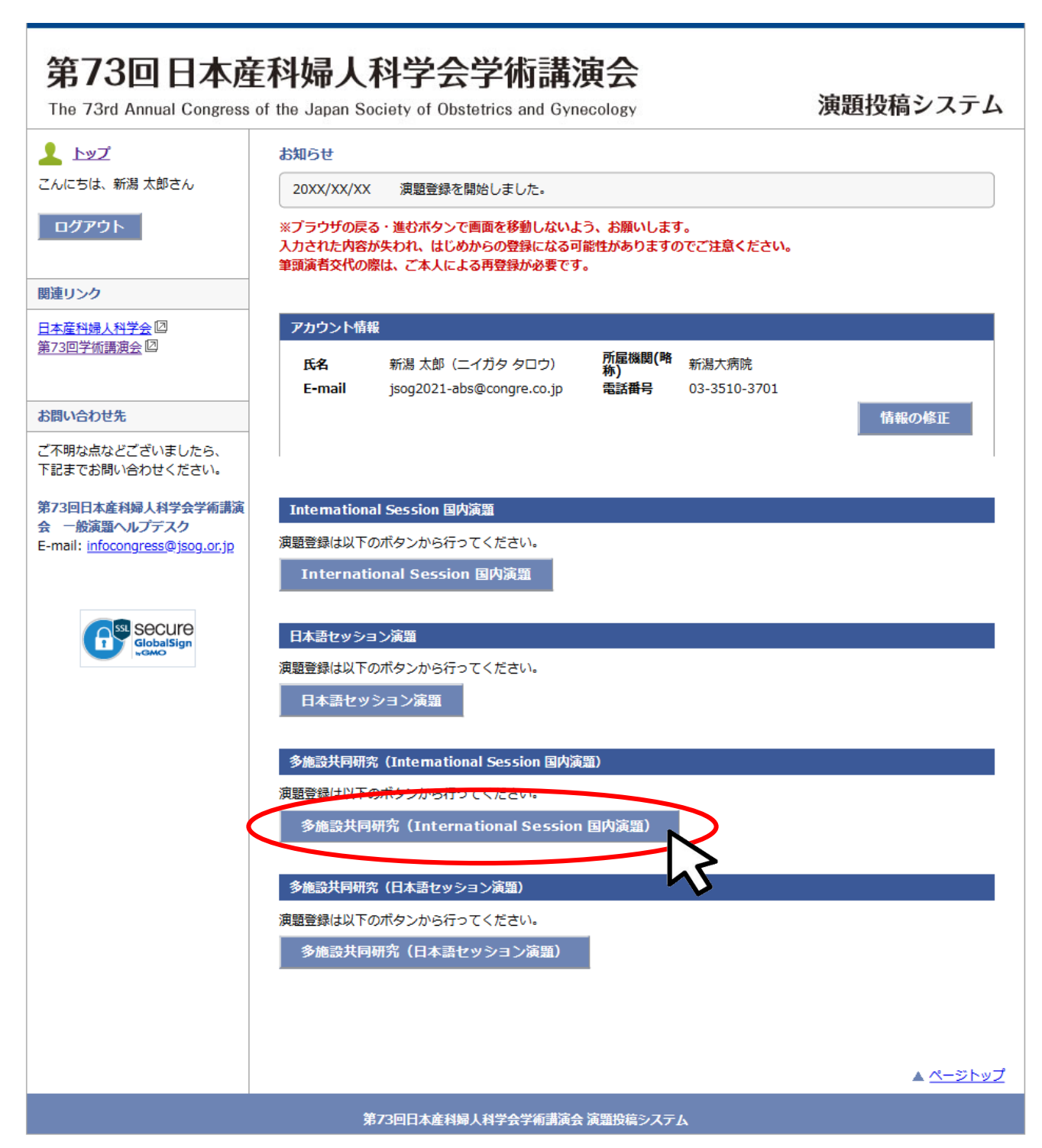

## 利益相反・倫理規定 入力画面

利益相反および倫理的配慮について各設問にお答えください。(すべて入力必須)

#### [注意]

- ・利益相反の申告は筆頭演者の該当状況をお答えください。
- ・倫理上の配慮が十分でない研究は不採用となります。
- ・必要に応じて倫理的問題に関して修正を求めますが、従わない場合も不採用になります。

| 第73回日本商                                              | <b>E科婦人</b> 種          | 斗学会学術講演会                                                                                              |                                                   |                   |   | 着受利認識について<br>応導の投資について、水の質問に服置して下さい。                                                                                       |
|------------------------------------------------------|------------------------|----------------------------------------------------------------------------------------------------|---------------------------------------------------|-------------------|---|----------------------------------------------------------------------------------------------------|
| The 73rd Annual Congress                             | of the Japan Soci      | iety of Obstetrics and Gynecology                                                                     |                                                   | 演題投稿システム          | = | 1.下記項目(a)(b)には該当していないことを確認した。<br>(a) 調整中に、発表者、発発地設や技士な内容が招載されている演題<br>(b) 特定全部のコマーシャルを目的にすること対象 48071の意識                   |
| <u>↓</u> トップ                                         | 多施設共同研究(               | (International Session 国内演題)                                                                          |                                                   |                   |   |                                                                                                    |
| こんにちは、新潟太郎さん                                         | 利益相反<br>倫理規定           | >> 所屋機関<br>演者情報 >> 加定額                                                                                | >>                                                | 内容確認 >> 登録完了      |   | 2.本研究は、ヘルシンキ宣言、実験動物の必要及び保留並びに営業の解滅に関する基準、各地設あるいは各専門研究分野で定<br>かられた実験ならびに研究部件および基準等を通行した増集の時時に基づいて行われたものである。                 |
| matrix. 6                                            | 利益相反について               | :                                                                                                    |                                                   |                   |   |                                                                                                    |
| 国産リンク                                                | 演題登録時点から送<br>頂日の「該米げ沢」 | 思って過去3年間で、年間の総額が下記所定の総备                                                                               | 順を超えた場合に申<br>の総額を超うた年(                            | きが必要です。筆頭著者について、名 |   | 3. 砂袋に記載した内容については、保理上の問題も含めて、全て応募券が責任を負うことを未詳します。                                                                          |
| <u>第73回学術講演会</u> 図                                   |                        |                                                                                                    | JHGER C.REALICH                                   | 送当の有る場合           |   | 1 (\$L)                                                                                                    |
|                                                      | 項目                     | 金額等                                                                                                   | 該当の状況                                             | 企業名,該当年(西曆)等      |   | 4. 倫理上の配慮について、下記項目についてチェックを行って下さい。                                                                                         |
| お問い合わせ先<br>ご不明な点などございましたら、                           | 報及計會員                  | 1つの企業・団体から年間100万円以上                                                                                   | 〇有 〇無                                             |                   |   | 下記、チェックを行った内容に関しては、特に理由の熱い場合には、お師本文中に記載を行う必要はありません。<br>(a) インフォームド・コンセント(IC)の取場:                                           |
| 下記までお問い合わせください。<br>第73回日本庭科婦人科学会学術講演<br>会 一般演題ヘルプデスク | 株式の利益                  | 1つの企業から年間100万円以上、あるいは当該株<br>式の5%以上保有                                                                  | 〇有〇無                                              |                   |   | ○ にを確ている<br>○ にを得る必要の類い切合である<br>○ にを確ていないが、研究内容を対象者に公開し、研究実施を把否できる接合を保障した                                                  |
| E-mail: infocongress@jsog.or.jp                      | 特許使用料                  | 1つにつき年間100万円以上                                                                                        | 〇有〇無                                              |                   |   | <ul> <li>(b) 構理要員会もしくは institutional review board (IR8)での承認:</li> <li>○ IR8の承認を増ている</li> <li>○ IR8の承認を考すよれ応じに聞い</li> </ul> |
| GlobalSign                                           | 講演科                    | 1つの企業・団体からの年間合計50万円以上                                                                                 | 〇有〇無                                              |                   |   | (c) 與人情錄得讓人の影響:                                                                                                    |
|                                                      | 原稿料                    | 1つの企業・団体から年階合計50万円以上                                                                                  | 〇有〇無                                              | ۲                 |   | ○ ■人間間の時間に周囲している<br>○ 個人環境について取っていない内容である<br>5. 前方後的無作為試験である。                                                              |
|                                                      | 研究費・助成金<br>などの総額       | 1つの企業・団体から、医学系研究(共同研究、受<br>託研究、治験など)に対して、中書者が実質的に<br>使読を決定し得る研究契約金で実際に創り当てら<br>わた100万円以上のためを記載        | ○有○無                                              | h                 |   | ○はい ○いいえ<br>6. 介入あるいは母菜を伴う研究(症例病会を含む)である。                                                                                  |
|                                                      | 奨学(奨励)寄附<br>などの総額      | 1つの企業・団体からの要学畜附金を共有する所属<br>部局(構築、分野あるいは研究室など)に対し<br>て、甲告者が実質的に使途を決定し得る畜附金で<br>実際に割り当てられた100万円以上のものを記載 | 〇有〇無                                              | 11<br>            |   | ○ (はい) ○ いいえ<br>7. ヒトダンム・歳日子朝竹をゆう研究(道奈明書を含む)である。<br>○ (11) - ○ (11) - ○                                                    |
|                                                      | 企業などが提供<br>する寄附講座      | 東留的に使途を決定し得る寄附金で実際に割り当<br>てられた100万円以上のものを記載                                                           | ○有○無                                              |                   |   | ○日は1 ○いめえ<br>倫理上の記述が十分でない研究は不原用となります。<br>また、必要に応じて保護問題に関して必定を思めますが、認わない場合を不原用となります。                                        |
|                                                      | 旅費・贈答品な<br>どの受領        | 1つの企業・団体から年間5万円以上                                                                                     | 〇有 〇無                                             |                   |   | (())                                                                                                    |
|                                                      | 配偶者·親族                 | 甲告番の配偶番、一親等の親族または収入・財産<br>を共有する者に、該当者がおられますか                                                          | <ul> <li>○ 申告事項<br/>有り</li> <li>○ オベア申</li> </ul> |                   |   |                                                                                                    |
|                                                      |                        |                                                                                                    | 告事項無し                                             |                   |   | 第二1回日本産利益人利学会学術連議会 運動発展ッステム                                                                                                |
| 1                                                    |                        | 該当状派<br>必ず記7                                                                                          | 記「有                                               | 「」の場合、            |   |                                                                                                    |

#### 所属機関 入力画面

所属機関および演者情報をご入力ください。所属機関・演者の追加はプルダウンより選択できます。 共同演者の所属機関は「選択」ボタンより検索して入力してください。 部科名の日本語はリストより選択(その他の場合のみ手入力)、英語は手入力してください。 共同演者が会員の場合は「会員検索」ボタンより選択、非会員の場合は手入力してください。

[注意]

- ・会員番号がご不明な場合はご所属の都道府県産婦人科学会(旧地方部会)までお問い合わせください。
- ・演者が検索結果に表示されない/登録できない等の原因はQ&Aでご確認ください http://www.congre.co.jp/jsog2021/data/abs/abs\_fag.pdf

| 第73回日本國                                                | <b>産科婦人科学会学術講演会</b>                                                                                                    |                                                                            |
|--------------------------------------------------------|----------------------------------------------------------------------------------------------------|----------------------------------------------------------------------------|
| The 73rd Annual Congress                               | s of the Japan Society of Obstetrics and Gynecology 次担任文情システム<br>多徳急は周囲窓 (International Section 回放運動)                                                                                                    |                                                                            |
| こんにちは、新潟 太郎さん                                          |                                                                                                    |                                                                            |
| <i>ወሻ</i> ፖዕト                                          |                                                                                                    |                                                                            |
| 関連リンク                                                  | 演題登録 (1) - 所居機關 / 演者情報                                                                                                    |                                                                            |
| 日本産科婦人科学会回                                             | 所屋機関                                                                                                    |                                                                            |
| 第73回学術講演会四                                             | 所属機関は(筆瑛満者所属を含めて) 25 機関まで登録できます。<br>所属機関を追加する場合は、所属機関数を選択し、選択しボタンから検索して入力ください。<br>所写出版でから一、ビオネインドで、2番目以降の所職機関の回議奉入れ替えることができます。                                                                                                    |                                                                            |
| お問い合わせ先                                                | 所嚴機関数:2 ~                                                                                                    |                                                                            |
| ご不明な点などございましたら、<br>下記までお問い合わせください。                     | 所屬機關(略称) 新潮大病院                                                                                                    |                                                                            |
| 第73回日本產科婦人科学会学術講演                                      | 所屬機關 新潟大学医歯学総合病院                                                                                                    |                                                                            |
| 会 一般演題ヘルプデスク<br>E-mail: <u>infocongress@jsog.or.jp</u> | 所属機関(英文)     Niigata University Medical & Dental Hospital       部内名(日本語)     産婦人科                                                                                                    | 施設検索画面が表示されます。                                                             |
|                                                        | 産科婦人科領域以外は「その他」を選択し、直接入力してください。                                                                                                    | 所國政府以及卜 國立委                                                                |
|                                                        | <b></b> 卿科名(英文)                                                                                                    | 線面ボタンで所属を検索し、リストから所属を温明してください。<br>リストに動い場合は「その例」を選択し、所属を重要ご入力ください。<br>副の意味 |
|                                                        | 所属機關(9, 称) 選択                                                                                                    | 検索条件を設定してください。                                                             |
|                                                        | 所属機關                                                                                                    |                                                                            |
|                                                        | 所属機關(英文)<br>2. 例除                                                                                                    |                                                                            |
|                                                        | 部科名(日本語) 選択してください ~                                                                                                    | _                                                                          |
|                                                        | 産科婦人科領域以外は「その他」を選択し、直接入力してください。                                                                                                    |                                                                            |
|                                                        |                                                                                                    |                                                                            |
|                                                        | 演習情報                                                                                                    |                                                                            |
|                                                        | 演者情報は(筆録演者を含めて)25 名まで登録できます。<br>演者を追加する場合は、演者数を進択して演者た名を入力してください。<br>演者の <del>ねをドラッ</del> グすることで、2番目以降の演者の順番を入れ替えることができます。                                                                                                    | RENNILUERANETAGO()1/65/2597.                                               |
|                                                        | 演者数:2 ~                                                                                                    |                                                                            |
|                                                        | 姓(漢字) 名(漢字) 姓(カナ) 名(カナ) 姓(英語) 名(英語)                                                                                                    |                                                                            |
|                                                        | 1. 筆頭演者     新潟 太郎 二イカタ タロワ Nilgata Taro     マット・ロー     マット・ロー     マット     マット・ロー     マット     マット     マット・ロー     マット     マット     ロー     ロー     ロー     ロー     ロー     ロー     ロー     ロー     ロー     ロー     ロー     ロー     ロー     ロー     ロー     ロー     ロー     ロー     ロー     ロー     ロー     ロー     ロー     ロー |                                                                            |
|                                                        | ● 并空與<br>全員番号/仮会員番号/30000421                                                                                                    | 会員検索画面が表示されます。                                                             |
|                                                        | 2. 共同演者 姓(漢字) 名(漢字) 姓(カナ) 名(カナ) 姓(英語) 名(英語)                                                                                                    |                                                                            |
|                                                        | <ul> <li>● 会員</li> <li>● 計算</li> <li>● 計算</li>     &lt;</ul>                                                                                                    | 会員選択リスト <u>陸心会</u><br>検索ボタンで会員を検索し、リストから会員を選択してください。                       |
|                                                        | 会員検索会員番号/(成会員留号)                                                                                                    | 11 S. 44%                                                                  |
|                                                        |                                                                                                    | 雑または名を入力してください。                                                            |
|                                                        | ※会員番号がご不明な場合はご所属の都道府県高円機人科学会(旧地方部会)までお問い合わせください。 ※非会員の登録には、予めごちら(空から仮会員番号の発行が必要です。 ※演巻が検索結果に表示されない/登録できない等の原因はQ&Aでご確認ください                                                                                                    |                                                                            |
|                                                        | nttp://www.congre.co.jp/jsog2021/data/abs/abs_tag.pdf 🖾                                                                                                    |                                                                            |
|                                                        | << 戻る 次へ >>                                                                                                    |                                                                            |
|                                                        | $\Sigma$                                                                                                    |                                                                            |
|                                                        | ▲ <u>ページトップ</u>                                                                                                    |                                                                            |
|                                                        | 第73回日本産科婦人科学会学術講演会 演置投稿システム                                                                                                    | 35                                                                         |

#### カテゴリ・演題名・抄録本文 入力画面

グループ名を入力してください。 演題分類コードの選択およびアンケートにお答えください。 演題名および抄録本文を上限文字数にご注意の上、入力してください。 なお、本文は、[Objective][Methods][Results][Conclusion]<sup>\*</sup>で入力してください。 \*あらかじめ入力欄に表示されています。

| ップ                                 | 多施設共同研究(International Session 国内演題)                                                                                                    |                              |
|------------------------------------|----------------------------------------------------------------------------------------------------|------------------------------|
| は、新潟 太郎さん                          | 利益相反 所最短期 カテゴリ                                                                                                    |                              |
| ማት                                 | **##10.x<br>備予規定  >>  「川面は000 ( 第合語報 )>>  万言名 )>>  内容確認 )>>  登録完了                                                                                                    |                              |
| <i>b</i>                           | 演題登録 (2) - カテゴリ / 演題名 / 抄録本文                                                                                                    |                              |
| 國人科学会 团                            | グループ名                                                                                                    |                              |
| 加速波会                               | グループ名 (半角英字)                                                                                                    |                              |
| わせ先                                | 演題分類コード                                                                                                    |                              |
| 点などございましたら、<br>お問い合わせください。         | 演題分類コードを選択してください。 (必須)                                                                                                    |                              |
| 木産利婦人利学会学術講演                       | 週間分類コード1   選択してくたさい<br>空野分類コード2   選択してくたさい                                                                                                    |                              |
| 寅題ヘルプデスク<br>nfocongress@isog.or.ip | Marine 1/2 Marino CALES.                                                                                                    |                              |
|                                    | アンケート                                                                                                    |                              |
|                                    | 設問1. ご登録の演題の構成を選択してください。(必須)                                                                                                    |                              |
| GlobalSign                         | <ul> <li>○ 国家分野のみで構成</li> <li>○ 基礎分野と脳小野にまだがって構成</li> <li>○ 基礎分野のみで構成</li> </ul>                                                                                                    |                              |
|                                    | 設問2. JSOG Congress Encouragement Awardへの応募(必須)<br>JSOG Congress Encouragement Awardへの応募有無についてご回答ください。<br>(応募貨格:学術講測会関催年3月31日時点で46歳未満であり、かつ、演題申込時点で教授・准教授でない)                                                                      |                              |
|                                    | ○はい(応募する)<br>○いいえ(応募しない)                                                                                                    |                              |
|                                    | 演藝名 (英語)                                                                                                    |                              |
|                                    | 上限文字数は、50 ワードまでです。                                                                                                    |                              |
|                                    |                                                                                                    |                              |
|                                    | 現在の文字数:0 ワード                                                                                                    |                              |
|                                    | 抄録本文(英語)                                                                                                    |                              |
|                                    | 上限文字数は、250 ワードまでです。                                                                                                    |                              |
|                                    | お緑内向は必ず50フード以上登録してください。<br>沙球本文には、様方の風人などの情報は記載しないでください。<br>薬剤は原則として一般名で記載してください。                                                                                                    |                              |
|                                    | 他のアプリケーションで作成した文章を払付ける際には、必ず登録内容をご確認ください。<br>次行したい場合は、その定ま[Enter] キーを押してください。<br>太字やし付き文字などの破影を行う場合は、当該文字を連択して破断がタンをクリックしてください。<br>記号などを入力したい場合は「特殊文字・記号」からパレットを表示して文字を連択してくたさい。<br>[装飾報道] ホタンをクリックすると、本文内の全ての総新が操むとれますのでご注意くたさい。 | 大学やトはき文字笙の装飾                 |
|                                    | [Objective][Methods][Results][Conclusion]に沿って登録してください。                                                                                                    | ステイエドCステ守の表師<br>行う担合け状体ギカンから |
|                                    | 装飾ボタン > B 太字 I 斜体 U 下線 SUP上付 SUB 下付 / 装飾解除     入力補助 > 特殊文字・記号 / [Objective] [Methods] [Results] [Conclusion]                                                                                                    | 1)ノ物ロは衣即小グノかり、               |
|                                    | [Objective]                                                                                                    | 記号の人力を行う場合は                  |
|                                    | [Methods]<br>[Results]                                                                                                    | 殊記号・記号」 パレットか                |
|                                    | [Conclusion]                                                                                                    | 選択してください。                    |
|                                    |                                                                                                    |                              |
|                                    |                                                                                                    |                              |
|                                    |                                                                                                    |                              |
|                                    |                                                                                                    |                              |
|                                    |                                                                                                    |                              |
|                                    | 現在の文字数:4 ワード                                                                                                    |                              |
|                                    |                                                                                                    |                              |
|                                    | << 戻る 次へ >>                                                                                                    |                              |

#### 内容確認画面

入力項目に誤りがないことを確認し、「登録する」ボタンより登録してください。

[注意]

・必ずPDFで確認を行ってください。PDFで確認後、チェックボックスにチェックを入れてください。 (チェック入れない限り登録することができません。)

・入力内容を修正する場合はブラウザの戻るボタンではなく、システムの「戻る」ボタンを必ず使 用してください。入力内容が消えてしまう恐れがあります。

| 第73回日本產<br>The 73rd Annual Congress of                                | 科婦人科<br>f the Japan Socie                                                                                                    | 学会学術講演会<br>ety of Obstetrics and Gynecology                                                                                                    |                                   | 演題投稿システム                                |            | 所保護期<br>1. 所属抽题 新班大学医选学综合病院(新班大师院)                                                                                                    |
|-----------------------------------------------------------------------|----------------------------------------------------------------------------------------------------|----------------------------------------------------------------------------------------------------|-----------------------------------|-----------------------------------------|------------|----------------------------------------------------------------------------------------------------|
| 上ッズ<br>こんにちは、新聞大郎さん<br>ログアウト                                          | 多據證共同研究()<br>利益相反<br>倫理規定                                                                                                    | International Session (副内演篇)                                                                                                    | >> 内                              | 2#2 >> <b>1</b> #27                     |            | //編編機(使文), Nigdat University Medical & Dental Hospital<br>部時名(正学者) 置身人内<br>部時名(正学者) Test Division 1<br>、所編機種(変文) The University of Tokyo<br>部時名(正本者) 置身人内<br>部時名(四文) Test Division 2                                     |
| <ul> <li>職務リンク</li> <li>日本亜特婦人科学会 IS</li> <li>第73世界術講員会 IS</li> </ul> | 登録内容の構図<br>以下の内容をご確認<br>画面下部の「上記PI<br>タンをクリックして                                                                                                    | Iください。内容に問題がなければ「登録する」ボ<br>DFに表示されている登録内容に相違ないことを使<br>ください。「登録する」ボタンネクリックするま                                                                                                    | タンをクリックし<br>送しました。」 に<br>で登録されません | てください。<br>チェックを入れた後、「登録する」ボ<br>・        |            | 支倉協師           1. 新潟大都/ニイガタタロウ/Taro Niigata<br>(Niigata University Medical & Dental Hospital Test Division 1)<br>非公式(会見書の)(公見書の) 20000421)           2. 第三 二名/ドルキョウンロク(Jin Taloo)           2. 第三 二名/ドルキョウンロク(Jin Taloo) |
| PRIVATURE                                                             | 和基相反                                                                                                    |                                                                                                    |                                   |                                         |            | (The University of Tokyo Test Division 2.)                                                                                                    |
| ご不明な点などございましたら、                                                       | 項目                                                                                                    | 全部等                                                                                                    | BHORR                             | 該当の有る場合<br>企業名,該当年(西慶)等                 |            | N                                                                                                    |
| 120 CORVENCE VICEVA                                                   | ROATER                                                                                                    | 1000世間・団体から平着100万円以上<br>1000年間にの下円以上 あるいてお知識                                                                                                    | =                                 |                                         |            | クループ名                                                                                                    |
| 第73回日本庭科婦人科学会学術講演<br>会 一般演覧へルプデスク                                     | 株式の利益                                                                                                    | 式の5%以上保有                                                                                                    | <b></b>                           |                                         |            | グループ名 Test Group                                                                                                    |
| E-mail: infocongress@jsog.or.jp                                       | 特許使用料                                                                                                    | 1つにつき年間100万円以上                                                                                                    | <b>H</b>                          |                                         |            | <u>後期品類コード</u>                                                                                                    |
|                                                                       | 講演科                                                                                                    | 1つの企業・団体からの年間会計50万円以上                                                                                                    | 無                                 |                                         |            | (PLAK2759() - 1.                                                                                                    |
|                                                                       | 原稿料                                                                                                    | 1つの企業・団体から年間合計50万円以上                                                                                                    | 箫                                 |                                         |            | 01. Gynecologic Oncology                                                                                                    |
|                                                                       | 研究費・助成金<br>などの総額                                                                                                    | 1つの企業・団体から、属学系研究(共同研究, 受<br>純研究, 治験など)に対して、平舎者が実質的に使<br>途を決定し得る研究剤的金で実際に創り当てられた                                                                                                    | ×                                 |                                         |            | 01. Malignant tumors of the uterine cervix / CIN / SIL                                                                                                    |
|                                                                       |                                                                                                    | 100/HUL050208                                                                                                    |                                   |                                         |            | 739-1                                                                                                    |
|                                                                       | 美学(美励)寄附<br>などの総額                                                                                                    | 1.3022度、田崎小500度を割加生と共有9.00円角<br>都留(構造、分野あるいは研究室など)に対して、<br>甲曲者が実験的に使途を決定し得る都知会で実際に<br>割り当てられた100万円以上のものを記載                                                                                                    | ×                                 |                                         |            | ご登録の周期の構成:<br>臨床分野のみで構成                                                                                                    |
|                                                                       | 企業などが提供<br>する寄附講座                                                                                                    | 実質的に使法を決定し得る基約会で実際に割り当て<br>られた100万円以上のものを記載                                                                                                    | =                                 |                                         |            | JSOG Congress Encouragement Awardへの応募有無:<br>はい(応算する)                                                                                                    |
|                                                                       | 旅費・贈答品な<br>どの受領                                                                                                    | 1つの企業・団体から年間5万円以上                                                                                                    | =                                 |                                         |            | 演題名 (英語)                                                                                                    |
|                                                                       | 配偶者·親族                                                                                                    | 申告者の配偶者、一般等の税務または収入・財産を<br>共有する者で、上記一連の申告の該当者                                                                                                    | すべて申告事<br>項無し                     |                                         |            | Test Abstract                                                                                                    |
|                                                                       | in the second                                                                                                    |                                                                                                    |                                   |                                         |            | 挖掘木文                                                                                                    |
|                                                                       | <ol> <li>満員(a)(b)には該</li> <li>注(は、)</li> <li>えま研究は、へいる、かられた美味ならび</li> <li>は、)</li> <li>おお供こを取った?</li> <li>(は、)</li> <li>おお供こを取った?</li> <li>(は、)</li> <li>(は、)</li> <li>(は、)</li> <li>(は、)</li> <li>(は、)</li> <li>(は、)</li> <li>(は、)</li> <li>(し、)</li> <li>(し、)</li> <li>(</li></ol> | 当していないことを確認した。<br>シンキ事業、実験動物の成果及び保留生じて言味の<br>に応う活動がよび発生を登せてした障害の構体に<br>可能については、毎年上の問題を含めて、全て応算<br>かいて、下記湯目についてのチェック<br>・コンピント UCI の感情:<br>くは institutional review board (IRB)での承認:<br>の記者:<br>ほしている<br>ななてある。<br>記録である。<br>記録の発展で、位例細合を含む) である。 | 転加に開する基準<br>格力いて行われた<br>格が責任を負うこ  | 、各無股あるいは急害門研究分野で定<br>あのである。<br>とを承諾します。 |            | <text><text><text><text><text><text><text><text><text><text><text></text></text></text></text></text></text></text></text></text></text></text>                                                                          |
|                                                                       |                                                                                                    |                                                                                                    |                                   |                                         | チェッ<br>ないと | 、<br>ク欄は、PDFをご確認いただか<br>チェックすることができません。                                                                                                    |

#### 内容確認画面(PDF)

[確認する内容の例]

- (1) 姓名の順番に間違いはありませんか。
  - (日本語演題:姓名、International Session:First/Last Name)
- (2) 下記に該当していませんか。(可能性のある単語はシステム的に認識してマーカ表示されます) ・抄録本文中に、発表者、発表施設を特定する内容が記載されている(地域など)
  - ・特定企業のコマーシャルを目的とすることが疑われる内容が記載されている(メーカー名や商 品名など)
- (3)本会の用語集で統一しているものとは異なる文字・単語はシステム的に認識してマーカ表示され ます(頸ではなく頚など)

※記載の統一ルールはHPに記載の「登録に関する注意事項」をご覧ください。

(4) 文字化けしていませんか。

文字化けについては第73回学術講演会一般演題ヘルプデスクまでお問い合わせください。

※このPDFは登録内容を確認するためのもので、書体、レイアウトなど実際の抄録集とは異なります。

多施設共同研究(International Session 国内演題)

Test Abstract

グループ名: Test Group

Taro Niigata<sup>1</sup>, Jiro Tokyo<sup>2</sup>

[Objective]"

Test Objective Test Objective Test O

Test Methods Test Methods Test Methods Test Methods Test Methods Test Methods Test Methods Test Methods Test Methods Test Methods Test Methods Test Methods [Results]

Test Results Test Results Test

Test Conclusions Test Conclusions Test Conclusions Test Conclusions Test Conclusions Test Conclusions Test Conclusions Test Conclusions Test Conclusions Test Conclusions Test Conclusions

Niigata

‰Å℃°¢£′,

#### 登録完了画面・配信メール

登録完了メールが届かない場合は以下のような原因が考えられます。ご確認いただき解決しないよ

- うであれば第73回学術講演会一般演題ヘルプデスクにお問い合わせください。
- ・迷惑メールフォルダに自動振り分けされている。(Gmail等のフリーメール使用の場合)
- ・大学のサーバーで仕様のセキュリティーソフトにはじかれている。
- ・登録したメールアドレスが間違っている。

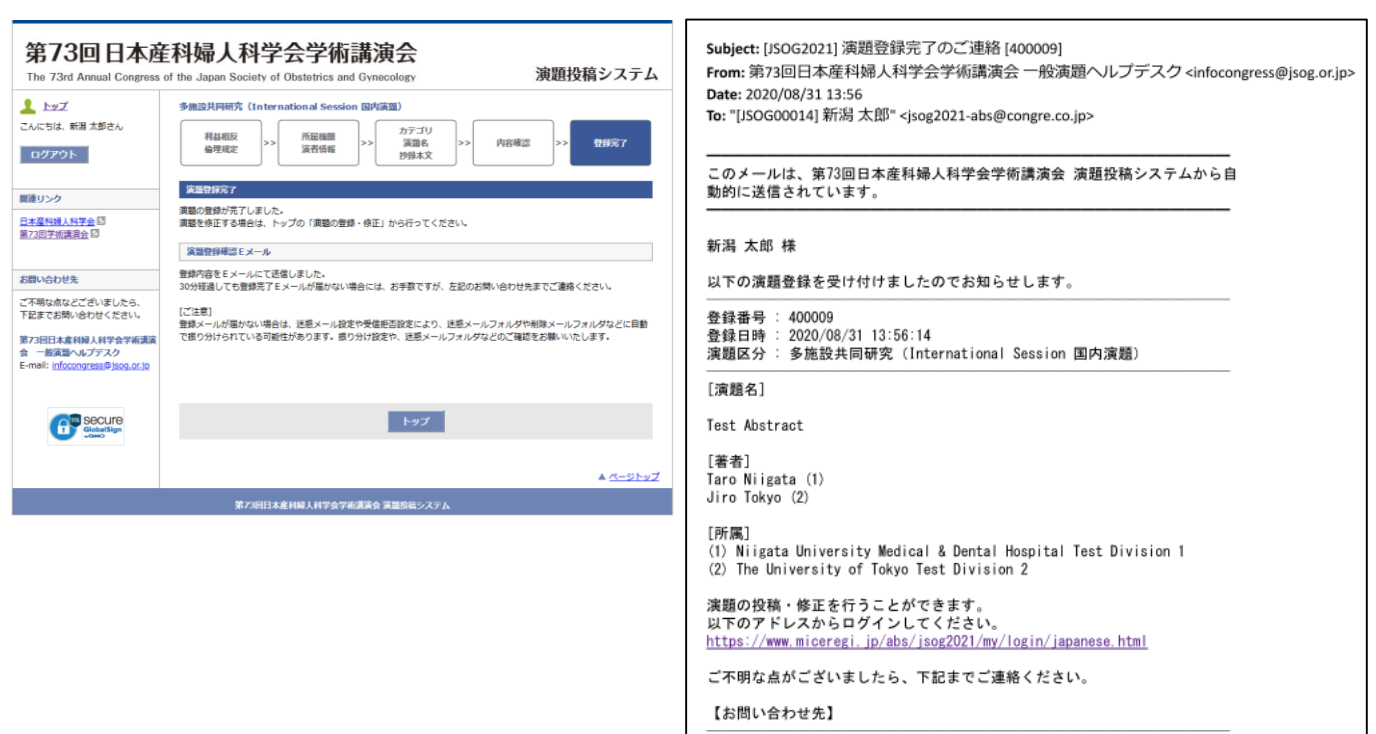

第73回日本産科婦人科学会学術講演会 一般演題ヘルプデスク E-mail: <u>infocongress@jsog.or.jp</u>

#### マイページ

登録済みの演題の確認・修正・削除は募集期間内であれば可能です。

[注意]

- ・筆頭演者として登録できる演題は1人あたり1演題までです。登録演題カテゴリを変更する場合は
   登録済みの演題を削除してください。
- ・筆頭演者を変更する場合は登録済みの演題を削除いただき、新しい筆頭演者のアカウントからご
   登録する必要があります。

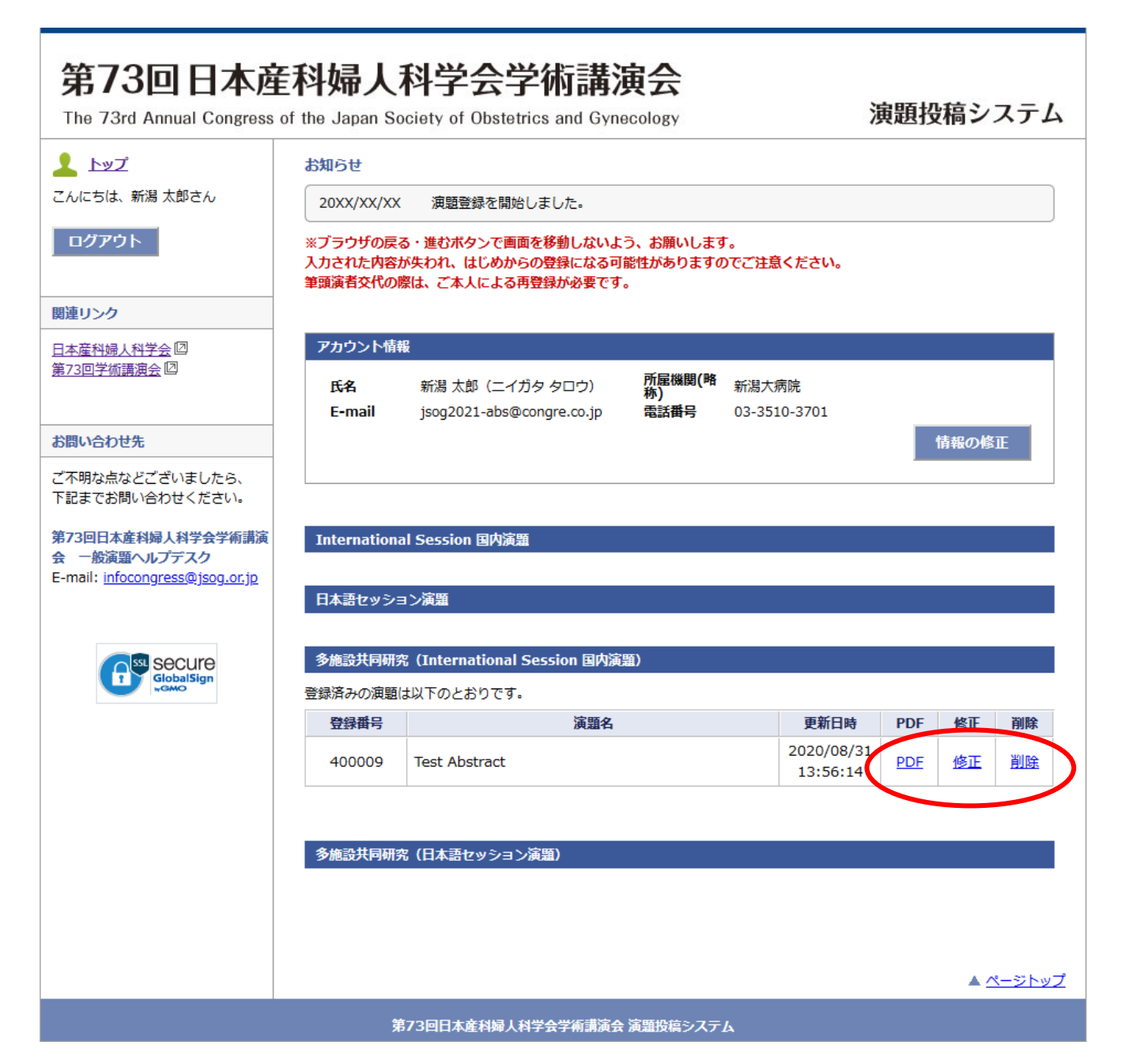

# 06. 多施設共同研究 (日本語セッション演題)

#### マイページ

マイページの「多施設共同研究(International Session 国内演題)」のボタンをクリックしてください。

多施設共同研究として特別に応募できる演題は、次の条件を満たす演題に限ります。 応募条件:5施設(機関)以上が参加し、診断法・予防法・治療法を解明することを目的とする臨床 研究であること。

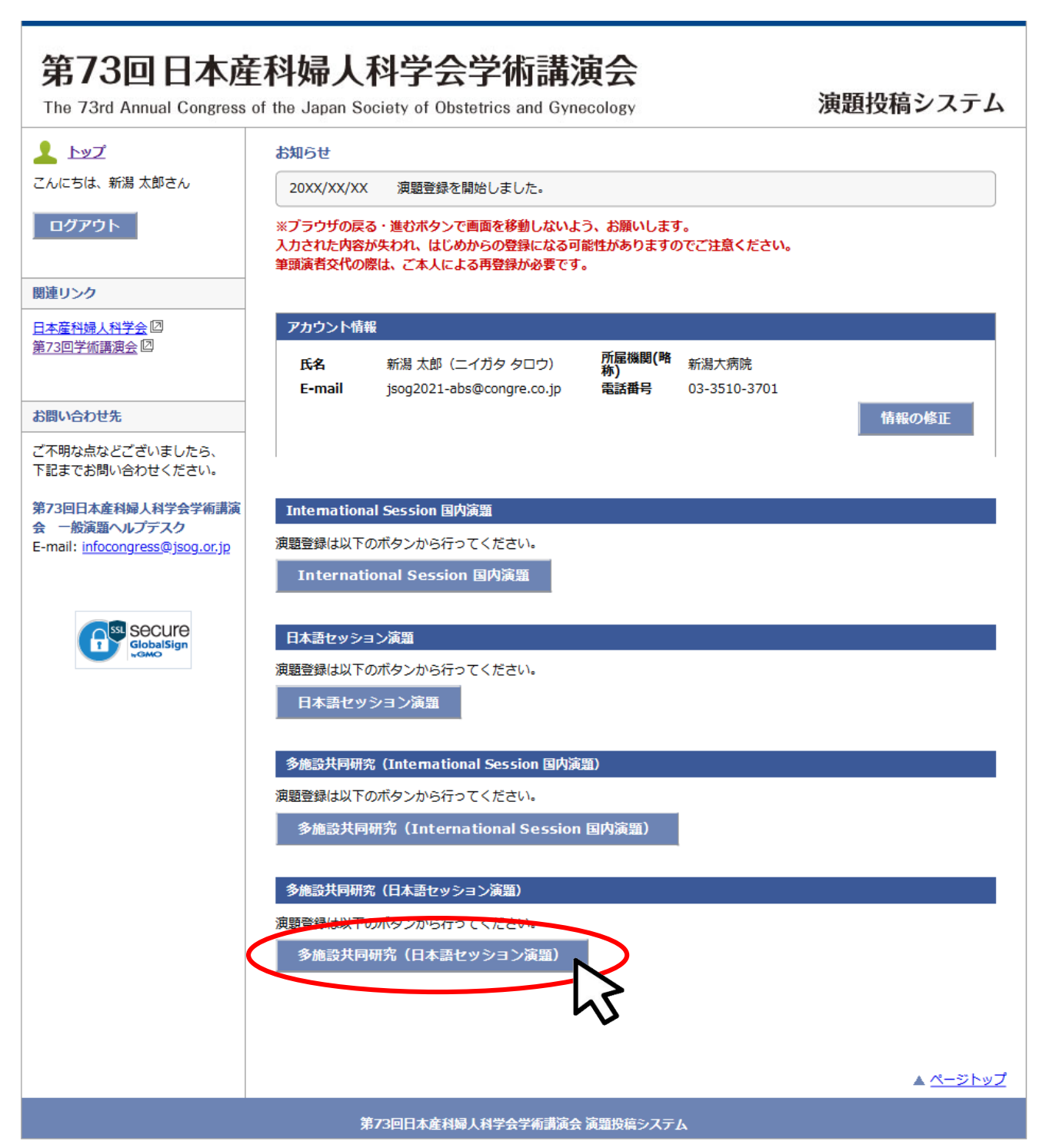

## 利益相反・倫理規定 入力画面

利益相反および倫理的配慮について各設問にお答えください。(すべて入力必須)

[注意]

- ・利益相反の申告は筆頭演者の該当状況をお答えください。
- ・倫理上の配慮が十分でない研究は不採用となります。
- ・必要に応じて倫理的問題に関して修正を求めますが、従わない場合も不採用になります。

| 第73回日本函<br>The 73rd Annual Congress | E科婦人科<br>of the Japan Soci                                                   | 科学会学術講演会<br>iety of Obstetrics and Gynecology                              | 演題投稿システム                                             | ▲現外別型曲について、次の異時に回答して下さい。<br>2.下記/第回(a)(b)には該当していないことを確認した。                                              |
|-------------------------------------|------------------------------------------------------------------------------|----------------------------------------------------------------------------|------------------------------------------------------|----------------------------------------------------------------------------------------------------|
| 1 byZ                               | 多施設共同研究(                                                                     | (日本語セッション演題)                                                               |                                                      | <ul> <li>(d) 満知がに、天気名、天気加速な行たり 50月37万風 Criticいの満知</li> <li>(b) 特定企業のコマーシャルを目的とすることが強く疑われる漠間</li> </ul>  |
| こんにちは、新潟 太郎さん                       | 利益相反                                                                         | 所屋機関 カテゴリ                                                                  |                                                      |                                                                                                    |
| <i>ログアウ</i> ト                       | 倫理規定                                                                         | >> 演習情報 >> 演選名 抄録本文                                                        | >> 内容確認 >>> 登録元了                                     | 2. 本研究は、ヘルシンキ査査、実験動物の疾薬及び保管並びに首席の軽減に属する基準、各施設あるいは各専門研究分野で定められた実験ならびに研究曲針および基準等を選守した増養の精神に基づいて行われたものである。 |
| 関連リンク                               | 利益相反について                                                                     |                                                                            |                                                      |                                                                                                    |
| 日本産科婦人科学会回                          | 演題登録時点から送<br>項目の「該当状況」                                                       | 回って過去3年間で、年間の総額が下記所定の総額<br>有無を選択の上、「有」の場合は企業及び所定の                          | Wを超えた場合に申告が必要です。筆頭著者について、各<br>の総額を超えた年(西際)を入力してください。 | 3. 彭録に記載した内容については、倫理上の問題も含めて、全て応募者が責任を負うことを承諾します。                                                       |
| 第73回学浙講演会                           |                                                                              | 4574                                                                       | 該当の有る場合                                              |                                                                                                    |
|                                     | 項目                                                                           | 近朝守                                                                        | 25300000 企業名, 該当年(西暦)等                               | 4. 倫理上の配慮について、下記項目についてチェックを行って下さい。                                                                      |
| お問い合わせ先                             | 報酬額                                                                          | 1つの企業・団体から年間100万円以上                                                        |                                                      | 下記、チェックを行った内容に厳しては、特に理由の無い場合には、拉緑本文中に記載を行う必要はありません。                                                     |
| ご不明な点などございましたら、<br>下記までお問い合わせください。  |                                                                              |                                                                            |                                                      | (a) インフォームド・コンセント (IC) の取得:                                                                             |
| 第73回日本産科婦人科学会学術講演<br>会 一般演題ヘルプテスク   | 株式の利益                                                                        | 1つの企業から年間100万円以上、あるいは当該株<br>式の5%以上保有                                       | 〇有〇無                                                 | ○ICを増ている<br>○ICを増ると側の側い切合である<br>○ICを増ていないが、研究内容を対象者に公開し、研究実施を拒否できる機会を保護した                               |
| E-mail: infocongress@jsog.or.jp     |                                                                              |                                                                            |                                                      | (b) 倫理委員会もしくは institutional review board (IRB)での承認:                                                     |
| C Secure                            | 特許使用料                                                                        | 1つにつき年間100万円以上                                                             | 〇有 〇無                                                | <ul> <li>○ IRBの承認を置ている</li> <li>○ IRBの承認を置する内容では無い</li> </ul>                                           |
| GlobalSign                          | 講演科                                                                          |                                                                            |                                                      | (c) 個人情報保護への記念:                                                                                         |
|                                     |                                                                              | LOOTH DRU JOHNDOUTINE                                                      |                                                      | ○個人情報の保護に留意している                                                                                         |
|                                     | 原稿料                                                                          | 1つの企業・団体から年間合計50万円以上                                                       | ○有○無                                                 | ○ 個人環範について扱っていない内容である 5. 能力焼的剤作為試験である。                                                                  |
|                                     | 1つの企業・団体から、医学<br>研究費・助成全<br>お研究、油類など)に対して<br>使きを決定し得る研究契約会<br>れた100万円以上のものを記 | 1つの企業・団体から、医学系研究(共同研究、受                                                    |                                                      | ○ はい ○ いいえ                                                                                              |
|                                     |                                                                              | 託研究、治験など)に対して、甲告者が実質的に<br>使途を決定し得る研究契約金で実際に割り当てら<br>れた100万円以上のものを記載        | 〇有 〇無                                                | 6. 介入あるいは盛襲を伴う研究(症例解告を含む)である。                                                                           |
|                                     | 奨学(奨励)寄附<br>などの総額                                                            | 1つの企業・団体からの奨学客附金を共有する所属<br>部局(講座、分野あるいは研究室など)に対し<br>て、申告者が実質的に使途を決定し得る客対金で | 〇有〇無                                                 | ○はい ○いいえ<br>7.ヒトダノム・選伝子版前を伴う研究(虚例服告を急む)である。                                                             |
|                                     |                                                                              | 実際に割り当てられた100万円以上のものを記載                                                    | ih.                                                  | O (du) O UNIZ                                                                                           |
|                                     | 企業などが提供<br>する寄附講座                                                            | 実質的に使途を決定し得る寄附金で実際に創り当<br>てられた100万円以上のものを記載                                | ○有 ○無                                                | 倫理上の配慮が十分でない研究は不採用となります。                                                                                |
|                                     | 旅費・贈答品な<br>どの受領                                                              | 1つの企業・団体から年間5万円以上                                                          | ○有 ○無                                                | また、必要に応じて倫理的問題に関して修正を求めますが、彼わない場合も不偏用となります。                                                             |
|                                     |                                                                              |                                                                            | ·····································                | << 反る                                                                                                   |
|                                     | 772/10 +¥ , ±0 sh                                                            | 申告者の配偶者、一親等の親族または収入・財産                                                     | 有り                                                   |                                                                                                    |
|                                     | HU10918 - #2020K                                                             | を共有する者に、該当者がおられますか                                                         | ○すべて申                                                | ▲ <u>ページトップ</u>                                                                                         |
|                                     |                                                                              |                                                                            |                                                      | 第73円日本産料婦人村学会学新講演会 遠面均量システム                                                                             |
|                                     |                                                                              |                                                                            |                                                      |                                                                                                    |
|                                     |                                                                              | 該当状況<br>必ず記ノ                                                               | 兄「有」の場合、<br>へしてください。                                 |                                                                                                    |

## 所属機関 入力画面

所属機関および演者情報をご入力ください。所属機関・演者の追加はプルダウンより選択できます。 共同演者の所属機関は「選択」ボタンより検索して入力してください。 部科名の日本語はリストより選択(その他の場合のみ手入力)してください。 共同演者が会員の場合は「会員検索」ボタンより選択、非会員の場合は手入力してください。

[注意]

・会員番号がご不明な場合はご所属の都道府県産婦人科学会(旧地方部会)までお問い合わせください。 ・演者が検索結果に表示されない/登録できない等の原因はQ&Aでご確認ください

http://www.congre.co.jp/jsog2021/data/abs/abs\_faq.pdf

| <pre>trace duration to design au una trace duration to design au una duration duration durati</pre>                                                                                                    | 第73回日本通                           | 産科婦人科学会学術講演会<br>演算投稿システム                                                                                                    |                                                                    |
|----------------------------------------------------------------------------------------------------|-----------------------------------|----------------------------------------------------------------------------------------------------|--------------------------------------------------------------------|
|                                                                                                    | The 75ru Annual Congress          | s or the Japan Society of Obstetrics and Gynecology (深起3文TE) ノスノム                                                                 |                                                                    |
|                                                                                                    | אשל 💄                             | 多施設共同研究(日本語セッション演題)                                                                                                    |                                                                    |
|                                                                                                    | こんにちは、新潟 太郎さん                     | 利益相反 所屋機関 カテゴリ きゅうせき きょうしょう                                                                                                    |                                                                    |
| Import         Import                                                                                                    | ログアウト                             | ▲理規定 >> <u>演者情報</u> >> <u>減超名</u> >> <u>№8種語</u> >> <u>№8種語</u> >> <u>№8種</u>                                                     |                                                                    |
|                                                                                                    | 関連ロシク                             | - 演題登録 (1) - 所屋機関 / 演者情報                                                                                                    |                                                                    |
|                                                                                                    | 日本在到場上到堂会团                        | 所屋機関                                                                                                    |                                                                    |
|                                                                                                    | 第73回学航講演会团                        | 所属機製は(筆頭資善所属を含めて) 25 機関まで登録できます。<br>所属機製を追加する場合は、所属機関数を選択し、「選択」ボタンから検索して入力ください。<br>所属機製の45本 ドラッグすることで、2番目以降の所属機関の順番を入れ替えることができます。 |                                                                    |
| CT-REGARCY/CT/OFENCHART         RF/REGARCY/CT/A         RF/REGARCY/CT/A         Content introduced and second interpolation         Content introduced and second interpolation         Content introduced and second interpolation         Content introduced and second interpolation         Content introduced and second interpolation         Content introduced and second interpolation         Content introduced and second interpolation         Content introduced and second interpolation         Content introduced and second and second interpolation         Content introduced and second and second interpolation         Content introduced and second and second a                                                                                                    | お問い合わせ先                           | 「所屋機関数: 2 ~                                                                                                    |                                                                    |
| <ul> <li>Lactawa</li> <li>Lactawa</li> <lilactawa< li=""> <lilactawa< li=""> <lilactawa< li="">     &lt;</lilactawa<></lilactawa<></lilactawa<></ul>                                                                                                    | ご不明な点などございましたら、                   | 所属機關(略称) 新潟大病院                                                                                                    |                                                                    |
| AT JUST JUST JUST JUST JUST JUST JUST JUS                                                                                                    | ト記までお問い合わせください。                   | 所属機関 新潟大学医歯学総合病院                                                                                                    | 施設検索画面が表示されます                                                      |
|                                                                                                    | 第73回日本産科婦人科学会学術講演<br>会 一般演算へルプディク | 1. 所軍操制(章文) Nijinata University Medical & Dental Hosnital                                                                         |                                                                    |
|                                                                                                    | E-mail: infocongress@jsog.or.jp   |                                                                                                    | 所羅厳沢リスト 間心古                                                        |
| Fight A Haskach (4 Code) Rate Land Code (Code)                                                                                                    |                                   | 部科名(日本語) ////////////////////////////////////                                                                                     | 検索ボタンで所属を検索し、リストから所属を選択してください。<br>リストに無い場合は「その相」を選択し、所属を選択ご入力ください。 |
|                                                                                                    |                                   | 産科婦人科領域以外は「その他」を選択し、主義入力してください。                                                                                                   | 柳底府園 の 所属名 検索                                                      |
| NAME       Image     Image       Image     Image       Ima                                                                                                    |                                   | 所属機關(略称) 遊択                                                                                                    | 機原条件を設定してください。                                                     |
| 1       Makka (A)         1       Makka (A)         Makka (A)       Makka (A)         Makka (A)       Makk                                                                                                    | - 1000                            | 所属機関                                                                                                    |                                                                    |
| Network way by C. The Sub way by the double way by the term of the sub way by the term of the sub way by the term of term of te                                                                                                    |                                   | 2. 所屬機關(英文) 創除                                                                                                    |                                                                    |
| Bridger Bridger Br                                                                                                    |                                   |                                                                                                    |                                                                    |
| ■Heak A Heakabord 1 40/601 @ Bartich. Bark JUDIC C/2010     Prime     Prime     Prime     Prime     Niggita     Niggita     Niggi                                                                                                    |                                   |                                                                                                    |                                                                    |
| brite     Brite     Brite </td <td></td> <td>屋村婦人村領域以外は「その旭」を進択し、直接入力してください。</td> <td></td>                                                                                                    |                                   | 屋村婦人村領域以外は「その旭」を進択し、直接入力してください。                                                                                                   |                                                                    |
| Settine         Rest (atting the state of the state of the state                                                                                                    |                                   |                                                                                                    |                                                                    |
| Reference C is 2 Sectomeroeses.<br>Reference C is 2 Sectomeroeses.<br>Reference C is 2 Sectomeroeses.                                                                                                    |                                   | 演者情報                                                                                                    |                                                                    |
| Bit bit bit bit bit bit bit bit bit bit b                                                                                                    |                                   | 演者情報は(筆頭演者を含めて)25 名まで登録できます。<br>演者を追加する現在は、演奏教を送付して演者年夕を3 カレマイださい                                                                 | ※ (第二) (第二) (第二) (第二) (第二) (第二) (第二) (第二)                          |
| ★ C = D + D + D + D + D + D + D + D + D + D                                                                                                    |                                   | 演者を追加する場合は、演者就を進めして演者に行き入力してくたさい。<br>演者の枠をドラッグすることで、2番目以降の演者の順番を入れ替えることができます。                                                     |                                                                    |
| 水田家: (」)       (大学)       (人力)       (人力)       (人英海)       (小市)       (小市) <td></td> <td></td> <td></td>                                                                                                    |                                   |                                                                                                    |                                                                    |
| <ul> <li>(水ナ) (水ナ) (ハナ) (ハナ) (ハナ) (ハナ) (ハナ) (ハナ) (ハナ) (ハ</li></ul>                                                                                                    |                                   | (満首数:2 ∨<br>サ((中中)) の((中中)) サ((ホー)) サ((ホー)) の((ホー)) サ((ホー)) の((ホー))                                                               |                                                                    |
| <ul> <li>● 新潟大病院 産場人料</li> <li>● 会員</li> <li>● 会員</li> <li>● 新潟大病院 産場人料</li> <li>● 会員</li> <li>● 新潟大病院 産場人料</li> <li>● 会員</li> <li>● 新潟大病院 産場人料</li> <li>● 会員</li> <li>● 新潟大病院 産場人料</li> <li>● 会員</li> <li>● 会員</li> <li>● 公員番号がご不明な場合はご所取の夢道病現農料婦人科学会(旧地方部会)までお問い合わせください.</li> <li>※ 法会員の登場には、予めご生気に図から伝会員番号の会行が必要です.</li> <li>※ 法会員の登場には、予めご生気に図から伝会員番号の会行が必要です.</li> <li>● 公司</li> <li>● 公司</li> <li>● 公司</li> <li>● 公司</li> <li>● 公司</li> <li>● 公司</li> <li>● 公司</li> <li>● 公司</li> <li>● 公司</li> <li>● 公司</li> <li>● 公司</li> <li>● 公司</li> <li>● 公司</li> <li>● 会目</li> <li>● 会目</li></ul>                                                                                                    |                                   | 姓(漢子) 24(漢子) 姓(ガナ) 24(ガナ) 姓(英語) 24(英語)<br>新潟 太郎 ニイガタ タロウ Niigata Taro                                                             |                                                                    |
| ★ 使用時 が (会員毎時 10000421<br>・ 氏内(法)<br>・ 広内(法)<br>・ 広内(法)<br>・ (本)<br>・ (本) |                                   | 1. 筆頭演者<br>● 非今日                                                                                                    |                                                                    |
| Comparison of the comparison of the comp                                                                                                    |                                   |                                                                                                    |                                                                    |
|                                                                                                    |                                   |                                                                                                    | 会貝愥案画面か表示されます                                                      |
|                                                                                                    |                                   |                                                                                                    | ERTENTATION EXECTERISEANDICERU                                     |
| 全員毎月/仮会員毎月   公員毎月/仮会員毎月   ※会員毎月/仮会員毎月   ※会員の登録には、予めごちら、「切から仮会員毎月の発行が必要です。   ※満若が検索結果に表示されない/登録できない等の原因はQ&Aでご確認ください   た   べージトップ                                                                                                    |                                   |                                                                                                    | 会員選択リスト 離心る                                                        |
| <ul> <li>※会員番号がご不明な場合はご所属の都道府填産相違人科学会(旧地方部会)までお問い合わせください。</li> <li>※非会員の登録には、予めごこちに回から仮会員番号の発行が必要です。</li> <li>※演者が検索結果に表示されない/登録できない等の原因はQ&amp;Aでご確認ください。</li> <li>http://www.congre.co.jp/jsog2021/data/abs/abs_fag.pdf(回)</li> <li>&lt; 反る 次へ &gt;&gt; した</li> </ul>                                                                                                    |                                   | 会員検索会員番号/仮会員番号                                                                                                    | 構用ボタンで登録を検用し、リストから登録を継折してくたさい。<br>姓 名 検索                           |
| ※会員番号がご不明な場合はご所属の都道府県庭科場人科学会(旧地方部会)までお問い合わせください。 ※非会員の登録には、予め <u>ごちら</u> (回から仮会員番号の発行が必要です。 ※ 速着が検索結果に表示されない/登録できない等の原因はQ&Aでご確認ください http://www.congre.co.jp/jsog2021/data/abs/abs_fag.pdf(回) << 戻る 次へ >>                                                                                                    |                                   |                                                                                                    | 姓家たは名を入力してください。                                                    |
| ★ 医育 サルビ・ヤキッチョはこ 川線(シャラル) 無人 (大) (1) (1) (1) (1) (1) (1) (1) (1) (1) (1                                                                                                    |                                   |                                                                                                    |                                                                    |
| ※演者が検索結果に表示されない/ 登録できない等の原因はQ&Aでご確認ください<br>http://www.congre.co.jp/jsog2021/data/abs/abs_faq.pdf □           << 反る                                                                                                    |                                   | ※去員番与かに不明な場合はこか属の部道利県産行時入行ナム(ロ地力部長)まであらいられ」で入ってい。<br>※非会員の登録には、予め <u>ごちら</u> 図から仮会員番号の発行が必要です。                                    |                                                                    |
| << <u>₹</u>                                                                                                    |                                   | ※演者が検索結果に表示されない/登録できない等の原因はQ&Aでご確認ください<br>http://www.congre.co.ip/isog2021/data/abs/abs_fap.pdf                                   |                                                                    |
| << 度る 次へ >><br>よ<br><u>ページトップ</u>                                                                                                    |                                   | ingen,                                                                                                    |                                                                    |
| << 戻る 次へ >>                                                                                                    |                                   |                                                                                                    |                                                                    |
| ► <u>~~</u>                                                                                                    |                                   | << 定る 次へ >>                                                                                                    |                                                                    |
| ₩<br>▲ <u>ペ-ジ</u> +¥Z                                                                                                    |                                   |                                                                                                    |                                                                    |
| ▲ <u>&lt;-</u> ≥Fyz                                                                                                    |                                   | $\sim$                                                                                                    |                                                                    |
|                                                                                                    |                                   | ▲ <u>ページトッフ</u>                                                                                                    | G                                                                  |
| 第72回日本産科婦上科学会学術講演会 遠原姫道ミフテル                                                                                                    |                                   | 第7つ同日士を対応」が学会学術演算会、空間の位とフティ                                                                                                    |                                                                    |

#### カテゴリ・演題名・抄録本文 入力画面

グループ名を入力してください。 演題分類コードの選択およびアンケートにお答えください。 演題名および抄録本文を上限文字数にご注意の上、入力してください。 なお、本文は、【目的】【方法】【結果】【結論】\*で入力してください。 \*あらかじめ入力欄に表示されています。

|                                              | 多施設共同研究(日本語セッション演算)                                                                                                    |               |
|----------------------------------------------|----------------------------------------------------------------------------------------------------|---------------|
| 太郎さん                                         | 村益相反<br>倫理規定     →>     「所証職問<br>演者情報     →>     プラゴリ<br>満査名<br>抄録太文     →>     内容確認     →>     登録完了                                                                                                    |               |
|                                              | 涼醤登録 (2) - カテゴリ / 演題名 / 抄録木文                                                                                                    |               |
| ·                                            | グループ名                                                                                                    |               |
| 2                                            | クループ名                                                                                                    |               |
|                                              | 演題分類コード                                                                                                    |               |
| ざいましたら、<br>わせください。                           | 演題分類コードを選択してください。 (必須)<br>演題分類コード1  選択してください →                                                                                                    |               |
| 軍人科学会学術講演<br>プデスク<br><u>press@isoq.or.ip</u> | 酒園分類コード2 選択してください                                                                                                    |               |
|                                              | アンケート                                                                                                    |               |
| Secure                                       | 設問1. ご登録の満題の構成を選択してください。(必須)                                                                                                    |               |
| SiobalSign<br>SiobalSign                     | <ul> <li>○ 臨床分野のみで構成</li> <li>○ 基礎分野と臨床分野にまたがって構成</li> <li>○ 基礎分野のみで構成</li> </ul>                                                                                                    |               |
|                                              | 設問2. 優秀日本語演題買への応募への応募( <mark>必須)</mark><br>優秀日本語演題買への応募有無についてご回答ください。<br>(応募貨格:学術講選会関催年の3月31日時点で40歳未満であり、かつ、演題申込時点で教授・准教授でない)                                                                                                    |               |
|                                              | ○はい(応募する)<br>○いいえ(応募しない)                                                                                                    |               |
|                                              | 演舞名 (日本語)                                                                                                    |               |
|                                              | 上限文字数は、全角 90 文字までです。                                                                                                    |               |
|                                              | 現在の文字歌:金角 0 文字(半角 0 文字)                                                                                                    |               |
|                                              | 抄録本文                                                                                                    |               |
|                                              | 上限文字数は、全角 700 文字(半角 1,400 文字)までです。                                                                                                    |               |
|                                              | ジ姆内容は必ず全負100次字以上登録してください。<br>ジ姆本文には、特定の値人名などの情報は登録しないでください。<br>薬剤は原則として一般名で記載してください。                                                                                                    |               |
|                                              | 他のアプリケーションで作成した文章を転付ける際には、必ず登録内容をご確認ください。<br>次行したい場合は、その方ま「Enter」キーを押してください。<br>太学をと付き文本との必難を行う場合は、当該文字を選択してな新ポタンをクリックしてください。<br>記号などを入力したい場合は「特殊文字・記号」からパレットを表示して文字を選択してください。<br>記号数は違うパタンをクリックすると、本文内の全ての逸動が解除されますのでご注意ください。<br>系記の紙一体を訪からたの、週間やイトルはよび記録本文において、全都容字れよび一部の全角定号は半角に変換され。<br>「、」は「、」」に、「。」は「、」に、全角スペースは半角スペースに変換されますのでご了多ください。 | 太字や上付き文字等の装飾  |
|                                              | 本文は、【目的】(方法)(成編)(統論)で記載してください。                                                                                                    | 行う場合は装飾ボタンから  |
|                                              | 安藤ボタン> B 太字   1 斜体   U 下線   SUP 上付   SUB 下付 / 装飾組飾     入力補助 > 特殊文字・記号 / 【目的】 【方法】 【成精】 【精論】 【】 <   >                                                                                                    | 記号の入力を行う場合は   |
|                                              | [目的]<br>[方法]                                                                                                    | 神戸史・記号しパレットカ  |
|                                              | 【成構】<br>[法論]                                                                                                    | /不叱っ 記与」ハレンドル |
|                                              | • (*)(%)                                                                                                    | 選択してくたさい。     |
|                                              |                                                                                                    |               |
|                                              |                                                                                                    |               |
|                                              |                                                                                                    |               |
|                                              |                                                                                                    |               |
|                                              | 現在の文字数:全角 16 文字(半角 32 文字)                                                                                                    |               |
|                                              |                                                                                                    |               |
|                                              | << 戻る 次へ >>                                                                                                    |               |

#### 内容確認画面

入力項目に誤りがないことを確認し、「登録する」ボタンより登録してください。

[注意]

・必ずPDFで確認を行ってください。PDFで確認後、チェックボックスにチェックを入れてください。 (チェック入れない限り登録することができません。)

・入力内容を修正する場合はブラウザの戻るボタンではなく、システムの「戻る」ボタンを必ず使 用してください。入力内容が消えてしまう恐れがあります。

| <u>Laz</u>                    | 多施設共同研究(                                                                                                    | 日本語セッション演算)                                                                                                    |                                    |                                       | <ol> <li>所属機器 国立大学法人東京大学 (東京大)<br/>所属機器(英文) The University of Tokyo</li> </ol> |
|-------------------------------|----------------------------------------------------------------------------------------------------|----------------------------------------------------------------------------------------------------|------------------------------------|---------------------------------------|--------------------------------------------------------------------------------|
| にちは、新潟太郎さん                    | 利益相反                                                                                                    | >> 所風機器 >> カテゴリ<br>演習名                                                                                                    | >> Ma                              | #22 >> 登録完了                           | 都科名(日本語) 羅婦人科                                                                  |
| ログアウト                         | 留理规定                                                                                                    | 湖口山峰 抄録本文                                                                                                    |                                    |                                       | 8656                                                                           |
|                               | 登録内容の確認                                                                                                    |                                                                                                    |                                    |                                       | <ol> <li>新潟 太郎 / 二イガタ タロウ / Taro Niigata<br/>(新潟大明市 国家人科)</li> </ol>           |
| 9.99                          | 以下の内容をご確認                                                                                                    | 8ください、内容に問題がなければ「登録する」ボ                                                                                                    | タンをクリックして                          | ください。                                 | 非営員(営員番号/投営員番号: 30000421)<br>2. 東京 二郎 / トウキョウ ジロウ / Jiro Tokyo                 |
| 四線人内子会 ロ<br>1学術講演会 印          | 画面下部の「上記P<br>タンをクリックして                                                                                                    | DFに表示されている登録内容に相違ないことを埋<br>てください。「登録する」ボタンをクリックするま                                                                                                    | さしました。」にう<br>で登録されません。             | -エックを人れた後、「登録する」不                     | (東京大 雇婦人科)<br>非会員(会員番号/仮会員番号: )                                                |
|                               | 利益相反                                                                                                    |                                                                                                    |                                    |                                       |                                                                                |
| い合わせ先                         | 188                                                                                                    | Atta                                                                                                    | 16.36.05410                        | 該当の有る場合                               | 9h-3%                                                                          |
| な点などございましたら、<br>「アお問い合わせください」 |                                                                                                    |                                                                                                    | 21303434                           | 企業名,該当年(西腊)等                          | クループ者 テストクループ                                                                  |
| CERTERIE                      | PORMER                                                                                                    | 1つの企業・団体から年間100万円以上、<br>1つの企業から年間100万円以上、あるいは当時後                                                                                                    | *                                  |                                       | 実施分類コード                                                                        |
| 当日本産料婦人科学会学術講道<br>一般演題ヘルプデスク  | 株式の利益                                                                                                    | 式の5%以上保有                                                                                                    | *                                  |                                       | 01. 婦人科種傷                                                                      |
| I: infocongress@jsog.or.jp    | 特許使用料                                                                                                    | 1つにつき年間100万円以上                                                                                                    | <u>M</u>                           |                                       | 01. 子宮頭部巻性擁備                                                                   |
|                               | 満済科                                                                                                    | 1つの企業・団体からの年間会計50万円以上                                                                                                    | #<br>~                             |                                       |                                                                                |
|                               | 12(19/19                                                                                                    | 10002 Band Exilip (ARES 5                                                                                                    | #                                  |                                       | アンケート                                                                          |
| GlobalSign<br>vitero          | 研究費・助成金<br>などの総額                                                                                                    | お研究、治験など)に対して、甲色者が実質的に使<br>途を決定し得る研究契約金で実際に副り当てられた<br>100万円以上のものを記載                                                                                                    | 無                                  |                                       | ご登録の興趣の構成:<br>基礎分野と臨床分野に家たがって構成                                                |
|                               | 奨学(奨励)寄附<br>などの総額                                                                                                    | 1つの企業・団体からの農学高材金を共有する所属<br>部局(通転、分野あるいは研究室など)に対して、<br>申告者が実質的に使途を決定し得る者や会で実際に<br>割り当てられた100万円以上のものを記載                                                                                                    | fm.                                |                                       | 350G Congress Encouragement Awardへの応募有盤:<br>しいいえ(応募しない)                        |
|                               | 企業などが提供                                                                                                    | 実質的に使途を決定し得る否対金で実際に割り当て                                                                                                    | <b>ta</b>                          |                                       | 演動名 (日本語)                                                                      |
|                               | する寄附講座<br>旅費・増答品な                                                                                                    | られた100万円以上のものを記載<br>1つの企業・団体から年暦5万円以上                                                                                                    | ±                                  |                                       | テスト興趣                                                                          |
|                               | この受領<br>配偶者・親族                                                                                                    | 申告者の記儀者、一親等の親族または収入・財産を<br>共有する者で、上記一連の申告の該当者                                                                                                    | すべて申告事<br>項無し                      |                                       | 14206. (1622)                                                                  |
|                               |                                                                                                    |                                                                                                    |                                    |                                       | 抄録本文                                                                           |
|                               | 1.環境(()()には対<br>はい<br>2.実務党は、ハル/い<br>められた実験ならひ<br>はい<br>3.対想に記載した<br>ばい<br>4. 構理上の影響にでし<br>い<br>を留ている<br>(*) 単小の影響の参切<br>に<br>り 目の実想を留てい<br>(*) 電人環路発動へ<br>低人環路(でいて<br>5. 販売税)の第二本<br>(*) ペンス<br>・<br>、<br>取入の<br>の<br>の<br>の<br>の<br>の<br>の<br>の<br>の<br>の<br>の<br>の<br>の<br>の<br>の<br>の<br>の<br>の<br>の | (日していないことを確認した。<br>シンキ事業、実験動物の供義なびを算当びに前端の<br>には死品針および基準を送付した準備の構得に<br>が容については、発揮上の問題も含めて、全て応得<br>コンビント (C)の意義:<br>コンビント (C)の意義:<br>メビロトは、(C)の意義:<br>(ビ institutional review board (IRB)での承認:<br>る<br>の記念:<br>トラマいない(明白である<br>成記合)。<br>を行う研究( (近例目を含む)) である。 | 戦減に関する基準<br>きろいて行われたき<br>着が責任を負うこと | 名無説あるいは名書門研究分野で定<br>のである。<br>こを未成します。 | イトロックストロックストロックストロックストロックストロックストロックストロックス                                      |
|                               | いいえ<br>7. ヒトゲノム・遼<br>いいえ                                                                                                    | こ子解析を伴う研究(位例相当を言む)である。                                                                                                    |                                    |                                       | << 25 日田する<br>日田する<br>第73日にはあたけい人 VY会学術講家会 第2014年ンステム                          |

#### 内容確認画面(PDF)

[確認する内容の例]

- (1) 姓名の順番に間違いはありませんか。
  - (日本語演題:姓名、International Session:First/Last Name)
- (2) 下記に該当していませんか。(可能性のある単語はシステム的に認識してマーカ表示されます) ・抄録本文中に、発表者、発表施設を特定する内容が記載されている(地域など)
  - ・特定企業のコマーシャルを目的とすることが疑われる内容が記載されている(メーカー名や商 品名など)
- (3)本会の用語集で統一しているものとは異なる文字・単語はシステム的に認識してマーカ表示され ます(頸ではなく頚など)

※記載の統一ルールはHPに記載の「登録に関する注意事項」をご覧ください。

(4) 文字化けしていませんか。

文字化けについては第73回学術講演会一般演題ヘルプデスクまでお問い合わせください。

※このPDFは登録内容を確認するためのもので、書体、レイアウトなど実際の抄録集とは異なります。

多施設共同研究(日本語セッション演題)

テスト演題

グループ名: テストグループ

新潟太郎<sup>1</sup>,東京二郎<sup>2</sup>

【目的】

テスト目的 テスト目的 テスト目的 テスト目的 テスト目的 テスト目的 テスト目的 テスト目的 テスト目的 テスト目的 テスト目的 テスト目的 テスト目的 テスト目的 テスト目的 テスト目的 【方法】

テスト方法 テスト方法 テスト方法 テスト方法 テスト方法 テスト方法 テスト方法 テスト方法 テスト方法 テスト方法 テスト方法 テスト方法 テスト方法 テスト方法 テスト方法 テスト方法 【成績】

テスト成績 テスト成績 テスト成績 テスト成績 テスト成績 テスト成績 テスト成績 テスト成績 テスト成績 テスト成績 テスト成績 テスト成績 テスト成績 テスト成績 テスト成績 テスト成績 【結論】

テスト結論 テスト結論 テスト結論 テスト結論 テスト結論 テスト結論 テスト結論 テスト結論 テスト結論 テスト結論 テスト結論 テスト結論 テスト結論 テスト結論

新潟

 $\mu^{1231\!/_21\!/_43\!/_4(0)}|^{\underline{\square}}$ 

## 登録完了画面・配信メール

登録完了メールが届かない場合は以下のような原因が考えられます。ご確認いただき解決しないよ

- うであれば第73回学術講演会一般演題ヘルプデスクにお問い合わせください。
- ・迷惑メールフォルダに自動振り分けされている。(Gmail等のフリーメール使用の場合)
- ・大学のサーバーで仕様のセキュリティーソフトにはじかれている。
- ・登録したメールアドレスが間違っている。

| 第73回日本產<br>The 73rd Annual Congress                    | E科婦人科学会学術講演会<br>of the Japan Society of Obstetrics and Gynecology 演題投稿システム  | Subject: [JSOG2021] 演題登録完了のご連絡 [300010]<br>From:第73回日本産科婦人科学会学術講演会 一般演題へルプデスク <infocongress@jsog.or.jp><br/>Date: 2020/08/31 14:23</infocongress@jsog.or.jp> |
|--------------------------------------------------------|-----------------------------------------------------------------------------|----------------------------------------------------------------------------------------------------|
| 上ップ<br>こんにちは、新潟太郎さん                                    | 多線設共同研究(日本語セッション流園)                                                         | To: "[JSOG00014] 新潟 太郎" <jsog2021-abs@congre.co.jp></jsog2021-abs@congre.co.jp>                                                                              |
| ログアウト                                                  | 料は和反<br>倫理現定: >>> 二方語場題 >>> 次道名<br>労働本文 >> 内容確認 >> 登録完了                     |                                                                                                    |
|                                                        | 演题登録完了                                                                      |                                                                                                    |
| 関連リンク                                                  | 海塾の登録が完了しました。<br>演題を修正する場合は、トップの「演題の登録・修正」から行ってください。                        | 新潟 太郎 様                                                                                                    |
| <u>第73回子傾講演会</u> 凹                                     | 演盪登録確認 E メール                                                                | 以下の演題登録を受け付けましたのでお知らせします。                                                                                                    |
| お問い合わせ先                                                | 登録内容をEメールにて送信しました。<br>30分経過しても登録完了Eメールが届かない場合には、お手数ですが、左記のお問い合わせ先までご連絡ください。 | —————————————————————————————————————                                                                                                    |
| ご不明な点などございましたら、                                        | 1-07-4-08-1                                                                 | 登録日時: 2020/08/31 14:23:33                                                                                                    |
| 下記までお問い合わせください。                                        | Lこ注意」<br>登録メールが届かない場合は、迷惑メール設定や受信拒否設定により、迷惑メールフォルダや削除メールフォルダなどに自動           | 演題区分 : 多施設共同研究 (日本語セッション演題)                                                                                                    |
| 第73回日本產科婦人科学会学術講演                                      | で振り分けられている可能性があります。振り分け設定や、迷惑メールフォルダなどのご確認をお願いいたします。                        |                                                                                                    |
| 会 一般演題ヘルプデスク<br>E-mail: <u>infocongress@jsog.or.jp</u> |                                                                             | [演題名]<br>テスト演題                                                                                                    |
| Secure                                                 | トップ                                                                         | [著者]                                                                                                    |
|                                                        |                                                                             | 新潟 太郎 (1)<br>東京 二郎 (2)                                                                                                    |
|                                                        | <u>▲ ページトップ</u>                                                             |                                                                                                    |
|                                                        | 第73回日本產科婦人科学会学術測測会 演盪投稿システム                                                 | LPF [周]<br>(1) 新潟大病院 産婦人科<br>(2) 東京士 恋婦 1 利                                                                                                    |
|                                                        |                                                                             | (6) 米水八 佳州八十                                                                                                    |
|                                                        |                                                                             | 演題の投稿・修正を行うことができます。                                                                                                    |
|                                                        |                                                                             | 以下のアドレスからログインしてください。                                                                                                    |
|                                                        |                                                                             | https://www.miceregi.jp/abs/jsog2021/my/login/japanese.html                                                                                                  |
|                                                        |                                                                             | ご不明な点がございましたら、下記までご連絡ください。                                                                                                    |
|                                                        |                                                                             | 【お問い合わせ先】                                                                                                    |
|                                                        |                                                                             | 第73回日本産科婦人科学会学術講演会 一般演題ヘルプデスク<br>E-mail: <u>infocongress<sup>g</sup>isog.or.jp</u>                                                                           |

#### マイページ

登録済みの演題の確認・修正・削除は募集期間内であれば可能です。

[注意]

- ・筆頭演者として登録できる演題は1人あたり1演題までです。登録演題カテゴリを変更する場合は
   登録済みの演題を削除してください。
- ・筆頭演者を変更する場合は登録済みの演題を削除いただき、新しい筆頭演者のアカウントからご
   登録する必要があります。

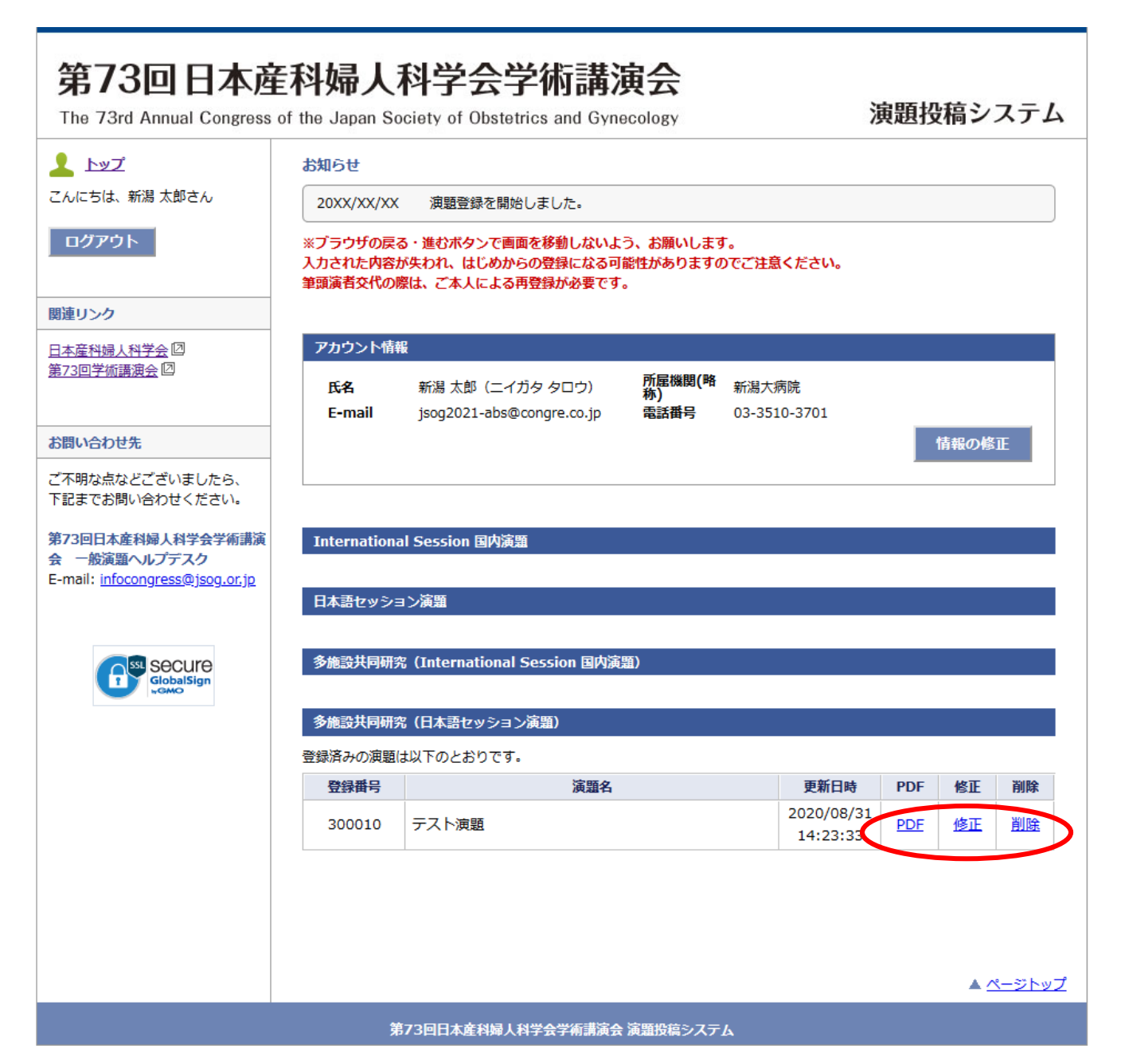